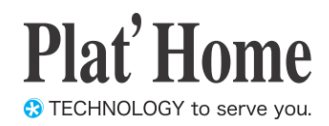

# OpenBlocks IoT Family WEB UI セットアップガイド

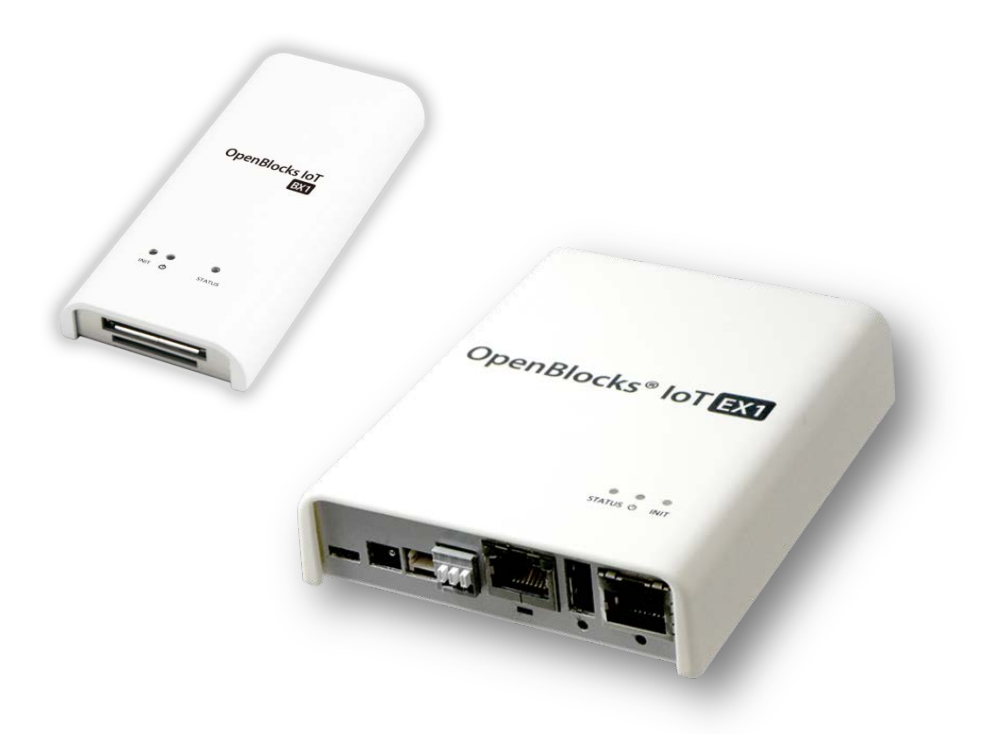

ぷらっとホーム株式会社

■ 商標について

- Linux は、Linus Torvalds 氏の米国およびその他の国における商標あるいは登録商標 です。
- 文中の社名、商品名等は各社の商標または登録商標である場合があります。
- ・ その他記載されている製品名などの固有名詞は、各社の商標または登録商標です。

■ 使用にあたって

- 本書の内容の一部または全部を、無断で転載することはご遠慮ください。
- 本書の内容は予告なしに変更することがあります。
- 本書の内容については正確を期するように努めていますが、記載の誤りなどにご指摘 がございましたら弊社サポート窓口へご連絡ください。
- また、弊社公開の WEB サイトにより本書の最新版をダウンロードすることが可能です。
- 本装置の使用にあたっては、生命に関わる危険性のある分野での利用を前提とされていないことを予めご了承ください。
- その他、本装置の運用結果における損害や逸失利益の請求につきましては、上記にか かわらずいかなる責任も負いかねますので予めご了承ください。

## ご使用上の注意

## 本装置を安全にお使いいただくために

本書は、本装置を安全にお使い頂くために必要な注意事 項を記載しております。

注意書きに従い正しくお使い頂けない場合、けが・火災・ 装置の破損などの原因になる事があるので、必ず注意事 項を守ってください。

## 警告および注意表示のマーク

| ▲警告 | 誤った取り扱いをしたときに、死亡や重傷に<br>結び付く可能性があるもの。    |
|-----|------------------------------------------|
| ⚠注意 | 誤った取り扱いをしたときに、障害または家<br>屋家財などの損害に結び付くもの。 |
| •   | 守らなければいけない指示。                            |
| 0   | やってはいけない事。                               |

## やってはいけないこと

|     | 0 | 本装置の内部にクリップなどの異物を入れな<br>いでください。 火災や感電の原因になります。                                          |
|-----|---|-----------------------------------------------------------------------------------------|
| ⚠警告 | 0 | 石油類やマニキュアの除光液など引火性のあ<br>る液体を本装置の近くで使わないでください。<br>火災の原因になります。                            |
|     | 0 | ケーブルを抜く時はケーブル部分を引っ張って<br>抜かないでください。ケーブルが痛むと発煙・<br>火災の原因になります。                           |
|     | 0 | 本装置を改造しないでください。 誤った改造を<br>行った場合、火災の原因になる事があります。                                         |
|     | 0 | 本装置の掃除にシンナーやベンジンなどを使<br>用しないでください。 乾いた布で汚れを拭き取<br>る程度にしてください。                           |
| ⚠注意 | 0 | 本装置の電源を入れたまま、フタを空けないで<br>ください。本装置が壊れたり感電の原因になる<br>事があります。                               |
|     | 0 | AC ケーブルは特に、引っ張らない、折り曲げ<br>ない、熱器具のそばで使わない様に扱ってくだ<br>さい。雑に取り扱うと銅線の露出などで感電や<br>火災の原因になります。 |

## 設置・移設の際の注意

本装置の設置や移設の際に守らないと、けが・火災の原 因になります。

| 211-1012 |    | 0                                                                                                  |
|----------|----|----------------------------------------------------------------------------------------------------|
|          | 0  | 不安定な場所へは設置しないでください。<br>ぐらついた台の上や傾いた不安定な場所に設<br>置すると本装置が落ちたりするので<br>危険です。                           |
|          | 0  | 本装置を湿気やほこりの多い場所に設置しな<br>いでください。 火災や感電の原因になる事が<br>あります。                                             |
| ⚠警告      | 0  | 電源ケーブルやネットワークケーブルの上に<br>重いものを置かないでください。<br>ケーブルの破損が火災の原因になる事があり<br>ます。                             |
|          | 0  | ゆるいAC コンセントにつながない。<br>AC コンセントの接触不良が火災の原因に<br>なる場合があります。                                           |
|          | 0  | 本装置専用の AC アダプタ AC ケーブル以外<br>を使わないでください。                                                            |
| ▲注意      | 0  | 本装置の上に物を置いたり、布などをかけな<br>いでください。本装置が放熱できなくなり<br>火災の原因になる場合があります。                                    |
|          | 0  | 長期間、本装置を使わない場合は、ケーブル<br>類を外して、湿気のない場所で保管して<br>ください。                                                |
|          | 0  | 本装置は AC100V50/60Hzの AC<br>コンセントにつないでお使いください。                                                       |
| 運用中      | った | おける注意                                                                                              |
|          | 0  | 煙がでたり、変なにおい・音がしたら<br>使うのを中止してください。                                                                 |
|          | 0  | 故障した時、AC ケーブルやネットワーク<br>ケーブルをつないだままにしないでください。                                                      |
| ▲警告      | 0  | 製品寿命を超えて本装置を使用するこ<br>とはお勧めしません。特にACアダプタは電解<br>コンデンサを使用しているため寿命を超えた<br>継続利用は発煙/故障の原因になる場合があ<br>ります。 |
| ▲ 注音     | 0  | 電池を適切でない種類のものと交換した場合、<br>爆発の危険があります。<br>電池は、絶対に取り外し又は交換しないで<br>ください。                               |
|          | 0  | 製品の利用完了後に電池を廃棄する場合は、<br>電池の充電、分解、炎の中へ投げ込む様な<br>ことはしないでください。また、電池は、<br>各自治体の指示に従って処分して下さい。          |

## 目次

| 1. はじめに                                                                                                    | 5                                                                                                    |
|----------------------------------------------------------------------------------------------------|----------------------------------------------------------------------------------------------------|
| 1.1. パッケージの内容                                                                                                    | 5                                                                                                    |
| 1.2. 各部の名称 (OpenBlocks IoT Family 本体)                                                                                                    | 6                                                                                                    |
| 1.3. ステータスインジケーター(LED の表示色)                                                                                                    | 7                                                                                                    |
| 2. 利用準備                                                                                                    |                                                                                                    |
| 21 OpenBlocks IoT の設置                                                                                                    | 8                                                                                                    |
| 2.1. Optiblooks 101 の設置                                                                                                    |                                                                                                    |
|                                                                                                    |                                                                                                    |
| 3. WEB UI の基本設定                                                                                                    |                                                                                                    |
| 3.1. OpenBlocks IoT 使用許諾迪面                                                                                                    |                                                                                                    |
| 3.2. 管理者アカウント(WEB UI の管理者アカウント)                                                                                                    |                                                                                                    |
| 3.3. 管理者ログイン画面                                                                                                    |                                                                                                    |
| 3.4. タッシュホード画面                                                                                                    |                                                                                                    |
| 3.5. ネットワーク設定画面                                                                                                    | 11                                                                                                    |
| 3.5.1. モバイル回線ルータ構成の設定(WiFiモバイルルータ的な使い方の設定)                                                                                                    |                                                                                                    |
| 3.5.2. 単体サーバ構成の設定(WiFi ネットワーククライアントモード)                                                                                                    |                                                                                                    |
| 3.5.3. WiFi AP モードの詳細設定(WiFi AP の CH 設定と国際対応)                                                                                                    |                                                                                                    |
| 3.6. 内部時計をあわせる                                                                                                    |                                                                                                    |
| 3.7. システム再起動よる設定項目の反映                                                                                                    |                                                                                                    |
| 4 SMS コントロール(SMS サポート回線必須)                                                                                                    | 18                                                                                                    |
| 11 SMS コントロールの記録設定                                                                                                    | 18                                                                                                    |
| 4.1. SMS コントロールのコマンド                                                                                                    |                                                                                                    |
| 4.2. OMC コントロールのコマンド<br>4.3 SMS での複数コマンド送信                                                                                                    |                                                                                                    |
| 4.0 SMS Cの複数コペント 区旧                                                                                                    | 20                                                                                                    |
| 4.5 SMS コントロールコマンドのダイレクト実行                                                                                                    | 21                                                                                                    |
|                                                                                                    | ······································                                                                                                    |
| 5 Bluetooth デバイスからのデータ収集                                                                                                    | 22                                                                                                    |
| 5. Bluetooth デバイスからのデータ収集                                                                                                    |                                                                                                    |
| <ol> <li>Bluetooth デバイスからのデータ収集</li> <li>5.1. Bluetooth サービスの起動</li> <li>5.2. Bluetooth デバイスとのペアリング</li> </ol>                                                                                                    |                                                                                                    |
| <ol> <li>5. Bluetooth デバイスからのデータ収集</li> <li>5.1. Bluetooth サービスの起動</li> <li>5.2. Bluetooth デバイスとのペアリング</li> <li>5.3. ペアリング</li> </ol>                                                                                                    |                                                                                                    |
| <ol> <li>5. Bluetooth デバイスからのデータ収集</li> <li>5.1. Bluetooth サービスの起動</li> <li>5.2. Bluetooth デバイスとのペアリング</li> <li>5.3. ペアリングデバイスの Memo 編集</li> <li>5.4. Bluetooth デバイスからのデータ収集するための設定</li> </ol>                                                                                                    | 22<br>22<br>22<br>22<br>23<br>24                                                                                                    |
| <ol> <li>5. Bluetooth デバイスからのデータ収集</li> <li>5.1. Bluetooth サービスの起動</li> <li>5.2. Bluetooth デバイスとのペアリング</li> <li>5.3. ペアリングデバイスの Memo 編集</li> <li>5.4. Bluetooth デバイスからのデータ収集するための設定</li> <li>5.5. PD Exchange サーバのアプリケーションとセンサーデバイスを紐付けする</li> </ol>                                                                                                    | 22<br>22<br>22<br>22<br>22<br>23<br>23<br>24<br>25                                                                                                    |
| <ol> <li>5. Bluetooth デバイスからのデータ収集</li> <li>5.1. Bluetooth サービスの起動</li> <li>5.2. Bluetooth デバイスとのペアリング</li> <li>5.3. ペアリングデバイスの Memo 編集</li> <li>5.4. Bluetooth デバイスからのデータ収集するための設定</li> <li>5.5. PD Exchange サーバのアプリケーションとセンサーデバイスを紐付けする</li> <li>5.6 収集したデータのログを確認する</li> </ol>                                                                                                    | 22<br>22<br>22<br>22<br>23<br>23<br>24<br>24<br>25<br>26                                                                                                    |
| <ol> <li>5. Bluetooth デバイスからのデータ収集</li> <li>5.1. Bluetooth サービスの起動</li> <li>5.2. Bluetooth デバイスとのペアリング</li> <li>5.3. ペアリングデバイスの Memo 編集</li> <li>5.4. Bluetooth デバイスからのデータ収集するための設定</li> <li>5.5. PD Exchange サーバのアプリケーションとセンサーデバイスを紐付けする</li> <li>5.6. 収集したデータのログを確認する</li> <li>5.7. スキャンパ たセンサーデータを表示してみる</li> </ol>                                                                                                    | 22<br>22<br>22<br>22<br>23<br>23<br>24<br>25<br>26<br>27                                                                                                    |
| <ol> <li>5. Bluetooth デバイスからのデータ収集</li> <li>5.1. Bluetooth サービスの起動</li> <li>5.2. Bluetooth デバイスとのペアリング</li> <li>5.3. ペアリングデバイスの Memo 編集</li> <li>5.4. Bluetooth デバイスからのデータ収集するための設定</li> <li>5.5. PD Exchange サーバのアプリケーションとセンサーデバイスを紐付けする</li> <li>5.6. 収集したデータのログを確認する</li> <li>5.7. スキャンしたセンサーデータを表示してみる</li> </ol>                                                                                                    | 22<br>22<br>22<br>22<br>23<br>23<br>24<br>25<br>25<br>26<br>27                                                                                                    |
| <ol> <li>5. Bluetooth デバイスからのデータ収集</li> <li>5.1. Bluetooth サービスの起動</li> <li>5.2. Bluetooth デバイスとのペアリング</li> <li>5.3. ペアリングデバイスの Memo 編集</li> <li>5.4. Bluetooth デバイスからのデータ収集するための設定</li> <li>5.5. PD Exchange サーバのアプリケーションとセンサーデバイスを紐付けする</li> <li>5.6. 収集したデータのログを確認する</li> <li>5.7. スキャンしたセンサーデータを表示してみる</li> <li>6. シリアル通信リダイレクト機能を使う</li> </ol>                                                                                                    | 22<br>22<br>22<br>22<br>23<br>23<br>24<br>24<br>25<br>26<br>27<br>29                                                                                                    |
| <ol> <li>5. Bluetooth デバイスからのデータ収集</li> <li>5.1. Bluetooth サービスの起動</li> <li>5.2. Bluetooth デバイスとのペアリング</li> <li>5.3. ペアリングデバイスの Memo 編集</li> <li>5.4. Bluetooth デバイスからのデータ収集するための設定</li> <li>5.5. PD Exchange サーバのアプリケーションとセンサーデバイスを紐付けする</li> <li>5.6. 収集したデータのログを確認する</li> <li>5.7. スキャンしたセンサーデータを表示してみる</li> <li>6. シリアル通信リダイレクト機能を使う</li> <li>6.1. Bluetooth SPP デバイスのシリアル通信リダイレクト機能</li> </ol>                                                                                                    | 22<br>22<br>22<br>22<br>23<br>23<br>24<br>25<br>26<br>27<br>29<br>29<br>29<br>29                                                                                                    |
| <ol> <li>5. Bluetooth デバイスからのデータ収集</li> <li>5.1. Bluetooth サービスの起動</li> <li>5.2. Bluetooth デバイスとのペアリング</li> <li>5.3. ペアリングデバイスの Memo 編集</li> <li>5.4. Bluetooth デバイスからのデータ収集するための設定</li> <li>5.5. PD Exchange サーバのアプリケーションとセンサーデバイスを紐付けする</li> <li>5.6. 収集したデータのログを確認する</li> <li>5.7. スキャンしたセンサーデータを表示してみる</li> <li>6. シリアル通信リダイレクト機能を使う</li> <li>6.1. Bluetooth SPP デバイスのシリアル通信リダイレクト機能</li> <li>6.2. RS-232C シリアル通信リダイレクト機能</li> </ol>                                                                                                    | $\begin{array}{c} 22\\ 22\\ 22\\ 22\\ 22\\ 23\\ 24\\ 24\\ 25\\ 26\\ 27\\ 26\\ 27\\ 29\\ 29\\ 31\\ \end{array}$                                                                                                    |
| <ol> <li>5. Bluetooth デバイスからのデータ収集</li> <li>5.1. Bluetooth サービスの起動</li> <li>5.2. Bluetooth デバイスとのペアリング</li> <li>5.3. ペアリングデバイスの Memo 編集</li> <li>5.4. Bluetooth デバイスからのデータ収集するための設定</li> <li>5.5. PD Exchange サーバのアプリケーションとセンサーデバイスを紐付けする</li> <li>5.6. 収集したデータのログを確認する</li> <li>5.7. スキャンしたセンサーデータを表示してみる</li> <li>6. シリアル通信リダイレクト機能を使う</li> <li>6.1. Bluetooth SPP デバイスのシリアル通信リダイレクト機能</li> <li>6.2. RS-232C シリアル通信リダイレクト機能</li> <li>7. 設定項目別リファレンス</li> </ol>                                                                                                    | 22<br>22<br>22<br>22<br>23<br>23<br>24<br>25<br>26<br>25<br>26<br>27<br>29<br>29<br>29<br>31<br>32                                                                                                    |
| <ol> <li>5. Bluetooth デバイスからのデータ収集</li> <li>5.1. Bluetooth サービスの起動</li> <li>5.2. Bluetooth デバイスとのペアリング</li> <li>5.3. ペアリングデバイスの Memo 編集</li> <li>5.4. Bluetooth デバイスからのデータ収集するための設定</li> <li>5.5. PD Exchange サーバのアプリケーションとセンサーデバイスを紐付けする</li> <li>5.6. 収集したデータのログを確認する</li> <li>5.7. スキャンしたセンサーデータを表示してみる</li> <li>6. シリアル通信リダイレクト機能を使う</li> <li>6.1. Bluetooth SPP デバイスのシリアル通信リダイレクト機能</li> <li>6.2. RS-232C シリアル通信リダイレクト機能</li> <li>7. 設定項目別リファレンス</li> <li>7.1. システム&gt;詳細 タブ サービス制御・拡張機能の表示/非表示</li> </ol>                                                                                                    | 22<br>22<br>22<br>22<br>23<br>24<br>24<br>25<br>26<br>27<br>29<br>29<br>29<br>29<br>31<br>32<br>32                                                                                                    |
| <ol> <li>5. Bluetooth デバイスからのデータ収集</li></ol>                                                                                                    | $\begin{array}{c} 22\\ 22\\ 22\\ 22\\ 22\\ 22\\ 23\\ 24\\ 24\\ 25\\ 26\\ 27\\ 26\\ 27\\ 29\\ 29\\ 29\\ 31\\ 32\\ 32\\ 33\\ 33\\ 33\\ 33\\ 33\\ 33\\ 33\\ 33$                                                                  |
| <ol> <li>5. Bluetooth デバイスからのデータ収集</li></ol>                                                                                                    | 22<br>22<br>22<br>22<br>23<br>23<br>24<br>25<br>26<br>25<br>26<br>27<br>29<br>29<br>29<br>29<br>31<br>32<br>32<br>33<br>33                                                                                                    |
| <ol> <li>5. Bluetooth デバイスからのデータ収集</li> <li>5.1. Bluetooth サービスの起動</li> <li>5.2. Bluetooth デバイスとのペアリング</li> <li>5.3. ペアリングデバイスの Memo 編集</li> <li>5.4. Bluetooth デバイスからのデータ収集するための設定</li> <li>5.5. PD Exchange サーバのアプリケーションとセンサーデバイスを紐付けする</li> <li>5.6. 収集したデータのログを確認する</li> <li>5.7. スキャンしたセンサーデータを表示してみる</li> <li>6. シリアル通信リダイレクト機能を使う</li> <li>6.1. Bluetooth SPP デバイスのシリアル通信リダイレクト機能</li> <li>6.2. RS-232C シリアル通信リダイレクト機能</li> <li>7. 設定項目別リファレンス</li> <li>7.1. システム&gt;詳細 タブ サービス制御・拡張機能の表示/非表示</li> <li>7.2. システム&gt;パスワード タブ root パスワードの設定</li> <li>7.3. システム&gt;フィルタ タブ SSH の許可</li> <li>7.4 システム&gt;SSH 関連 タブ SSH の鍵交換</li> </ol>                                                                                                    | $\begin{array}{c} 22\\ 22\\ 22\\ 22\\ 22\\ 23\\ 23\\ 24\\ 25\\ 26\\ 26\\ 27\\ 29\\ 29\\ 29\\ 31\\ 32\\ 32\\ 33\\ 33\\ 33\\ 33\\ 34\\ 34\\ \end{array}$                                                                        |
| <ol> <li>5. Bluetooth デバイスからのデータ収集</li></ol>                                                                                                    | $\begin{array}{c} 22\\ 22\\ 22\\ 22\\ 22\\ 22\\ 22\\ 23\\ 24\\ 24\\ 25\\ 26\\ 27\\ 29\\ 29\\ 29\\ 29\\ 29\\ 31\\ 32\\ 32\\ 33\\ 33\\ 33\\ 33\\ 33\\ 34\\ 35\\ 35\\ 35\\ \end{array}$                                          |
| <ul> <li>5. Bluetooth デバイスからのデータ収集</li> <li>5.1. Bluetooth サービスの起動</li> <li>5.2. Bluetooth デバイスとのペアリング</li> <li>5.3. ペアリングデバイスの Memo 編集</li> <li>5.4. Bluetooth デバイスからのデータ収集するための設定</li> <li>5.5. PD Exchange サーバのアプリケーションとセンサーデバイスを紐付けする</li> <li>5.6. 収集したデータのログを確認する</li> <li>5.7. スキャンしたセンサーデータを表示してみる</li> <li>6. シリアル通信リダイレクト機能を使う</li> <li>6.1. Bluetooth SPP デバイスのシリアル通信リダイレクト機能</li> <li>6.2. RS-232C シリアル通信リダイレクト機能</li> <li>7. 設定項目別リファレンス</li> <li>7.1. システム&gt;詳細 タブ サービス制御・拡張機能の表示/非表示</li> <li>7.2. システム&gt;パスワード タブ root パスワードの設定</li> <li>7.3. システム&gt;フィルタ タブ SSH の許可</li> <li>7.4 システム&gt;SSH 関連 タブ SSH の鍵交換</li> <li>7.5. システム&gt;マイページ タブ WEB 管理者のパスワード変更</li> <li>7.6. システム&gt;ライセンス タブ ソフトウェアラインセンスの表示</li> </ul>                                                                                                    | 22<br>22<br>22<br>22<br>23<br>23<br>24<br>25<br>26<br>27<br>29<br>29<br>29<br>29<br>31<br>32<br>32<br>33<br>33<br>33<br>33<br>33<br>33<br>33                                                                                  |
| <ol> <li>5. Bluetooth デバイスからのデータ収集</li> <li>5.1. Bluetooth サービスの起動</li> <li>5.2. Bluetooth デバイスとのペアリング</li> <li>5.3. ペアリングデバイスの Memo 編集</li> <li>5.4. Bluetooth デバイスからのデータ収集するための設定</li> <li>5.5. PD Exchange サーバのアプリケーションとセンサーデバイスを紐付けする</li> <li>5.6. 収集したデータのログを確認する</li> <li>5.7. スキャンしたセンサーデータを表示してみる</li> <li>6. シリアル通信リダイレクト機能を使う</li> <li>6.1. Bluetooth SPP デバイスのシリアル通信リダイレクト機能</li> <li>6.2. RS-232C シリアル通信リダイレクト機能</li> <li>7. 設定項目別リファレンス</li> <li>7.1. システム&gt;詳細 タブ サービス制御・拡張機能の表示/非表示</li> <li>7.2. システム&gt;パスワード タブ root パスワードの設定</li> <li>7.3. システム&gt;マイページ タブ SSH の難可</li> <li>7.4. システム&gt;マイページ タブ WEB 管理者のパスワード変更</li> <li>7.6. システム&gt;ライセンス タブ ソフトウェアラインセンスの表示</li> <li>7.7. ネットワーク&gt;ダイナミック DNS タブ</li> </ol>                                                                                                    | 22<br>22<br>22<br>22<br>23<br>23<br>24<br>25<br>26<br>27<br>29<br>29<br>29<br>29<br>31<br>31<br>32<br>32<br>33<br>33<br>33<br>33<br>33<br>33<br>33<br>33<br>33<br>33<br>33                                                    |
| <ol> <li>5. Bluetooth デバイスからのデータ収集</li> <li>5.1. Bluetooth サービスの起動</li> <li>5.2. Bluetooth デバイスとのペアリング</li> <li>5.3. ペアリングデバイスの Memo 編集</li> <li>5.4. Bluetooth デバイスからのデータ収集するための設定</li> <li>5.5. PD Exchange サーバのアプリケーションとセンサーデバイスを紐付けする</li> <li>5.6. 収集したデータのログを確認する</li> <li>5.7. スキャンしたセンサーデータを表示してみる</li> <li>6. シリアル通信リダイレクト機能を使う</li> <li>6.1. Bluetooth SPP デバイスのシリアル通信リダイレクト機能</li> <li>6.2. RS-232C シリアル通信リダイレクト機能</li> <li>7. 設定項目別リファレンス</li> <li>7.1. システム&gt;ドメスワード タブ root パスワードの設定</li> <li>7.3. システム&gt;アイルタ タブ SSH の許可</li> <li>7.4 システム&gt;マイページ タブ WEB 管理者のパスワード変更</li> <li>7.6. システム&gt;マイページ タブ WEB 管理者のパスワード変更</li> <li>7.6. システム&gt;ライセンス タブ ソフトウェアラインセンスの表示</li> <li>7.7. ネットワーク&gt;ルーティング タブ 静的ルーティングの追加</li> </ol>                                                                                                    | $\begin{array}{cccccccccccccccccccccccccccccccccccc$                                                                                                    |
| <ol> <li>5. Bluetooth デバイスからのデータ収集</li> <li>5.1. Bluetooth サービスの起動</li> <li>5.2. Bluetooth デバイスとのペアリング</li> <li>5.3. ペアリングデバイスの Memo 編集</li> <li>5.4. Bluetooth デバイスからのデータ収集するための設定</li> <li>5.5. PD Exchange サーバのアブリケーションとセンサーデバイスを紐付けする</li> <li>5.6. 収集したデータのログを確認する</li> <li>5.7. スキャンしたセンサーデータを表示してみる</li> <li>6. シリアル通信リダイレクト機能を使う</li> <li>6.1. Bluetooth SPP デバイスのシリアル通信リダイレクト機能</li> <li>6.2. RS-232C シリアル通信リダイレクト機能</li> <li>7. 設定項目別リファレンス</li> <li>7.1. システム&gt;注細 タブ サービス制御・拡張機能の表示/非表示</li> <li>7.2. システム&gt;パスワード タブ root パスワードの設定</li> <li>7.3. システム&gt;フィルタ タブ SSH の許可</li> <li>7.4 システム&gt;マイページ タブ WEB 管理者のパスワード変更</li> <li>7.6. システム&gt;マイページ タブ WEB 管理者のパスワード変更</li> <li>7.6. システム&gt;マイページ タブ WEB 管理者のパスワード変更</li> <li>7.7. ネットワーク&gt;必イナミック DNS タブ</li> <li>7.8. ネットワーク&gt;通信確認 タブ ping などでネットワーク疎通確認</li> </ol>                                         | $\begin{array}{c} 22\\ 22\\ 22\\ 22\\ 22\\ 22\\ 22\\ 22\\ 22\\ 22$                                                                                                    |
| <ul> <li>5. Bluetooth デバイスからのデータ収集</li> <li>5.1. Bluetooth サービスの起動</li> <li>5.2. Bluetooth デバイスとのペアリング</li> <li>5.3. ペアリングデバイスの Memo 編集</li> <li>5.4. Bluetooth デバイスからのデータ収集するための設定</li> <li>5.5. PD Exchange サーバのアブリケーションとセンサーデバイスを紐付けする</li> <li>5.6. 収集したデータのログを確認する</li> <li>5.7. スキャンしたセンサーデータを表示してみる</li> <li>6. シリアル通信リダイレクト機能を使う</li> <li>6.1. Bluetooth SPP デバイスのシリアル通信リダイレクト機能</li> <li>6.2. RS-232C シリアル通信リダイレクト機能</li> <li>7. 設定項目別リファレンス</li> <li>7.1. システム&gt;詳細 タブ サービス制御・拡張機能の表示/非表示</li> <li>7.2. システム&gt;パスワード タブ root パスワードの設定</li> <li>7.3. システム&gt;フィルタ タブ SSH の許可</li> <li>7.4 システム&gt;SAF 関連 タブ SSH の鍵交換</li> <li>7.5. システム&gt;マイページ タブ WEB 管理者のパスワード変更</li> <li>7.6. システム&gt;ライセンス タブ ソフトウェアラインセンスの表示</li> <li>7.7. ネットワーク&gt;近くオナミック DNS タブ</li> <li>7.8. ネットワーク&gt;通信確認 タブ ping などでネットワーク疎通確認</li> <li>7.10. ネットワーク&gt;状態 タブ ネットワークの設定状態確認</li> </ul> | $\begin{array}{cccccccccccccccccccccccccccccccccccc$                                                                                                    |
| <ol> <li>5. Bluetooth デバイスからのデータ収集</li></ol>                                                                                                    | $\begin{array}{c} 22\\ 22\\ 22\\ 22\\ 22\\ 22\\ 22\\ 22\\ 22\\ 23\\ 24\\ 24\\ 25\\ 26\\ 27\\ 29\\ 29\\ 29\\ 29\\ 29\\ 29\\ 29\\ 29\\ 29\\ 31\\ 31\\ 32\\ 32\\ 33\\ 33\\ 34\\ 35\\ 33\\ 33\\ 33\\ 33\\ 33\\ 33\\ 33\\ 33\\ 33$ |
| <ul> <li>5. Bluetooth デバイスからのデータ収集</li></ul>                                                                                                    | $\begin{array}{c} 22\\ 22\\ 22\\ 22\\ 22\\ 22\\ 22\\ 22\\ 22\\ 22$                                                                                                    |

## 1. はじめに

本書は、OpenBlocks IoT Family(OpenBlocks IoT BX1およびOpenBlocks IoT EX1)をWEB ユーザーインターフェー ス(以下、WEB UI)で設定する方法を解説しています。このため設定には、WEBブラウザを使えるクライアント装置 が必要になります。クライアント装置にはパソコンの他にスマーフォンやタブレットなどが利用できます。また、WEB UIの初期設定以外の利用方法は『OpenBlocks IoT BX1 I/O開発ボードセット セットアップガイド』を参照下さい。 『OpenBlocks IoT BX1 I/O開発ボードセット セットアップガイド』は製品WEBページよりダウンロード出来ます。 http://openblocks.plathome.co.jp/products/obs\_a/bx1/pict.html

1.1.パッケージの内容

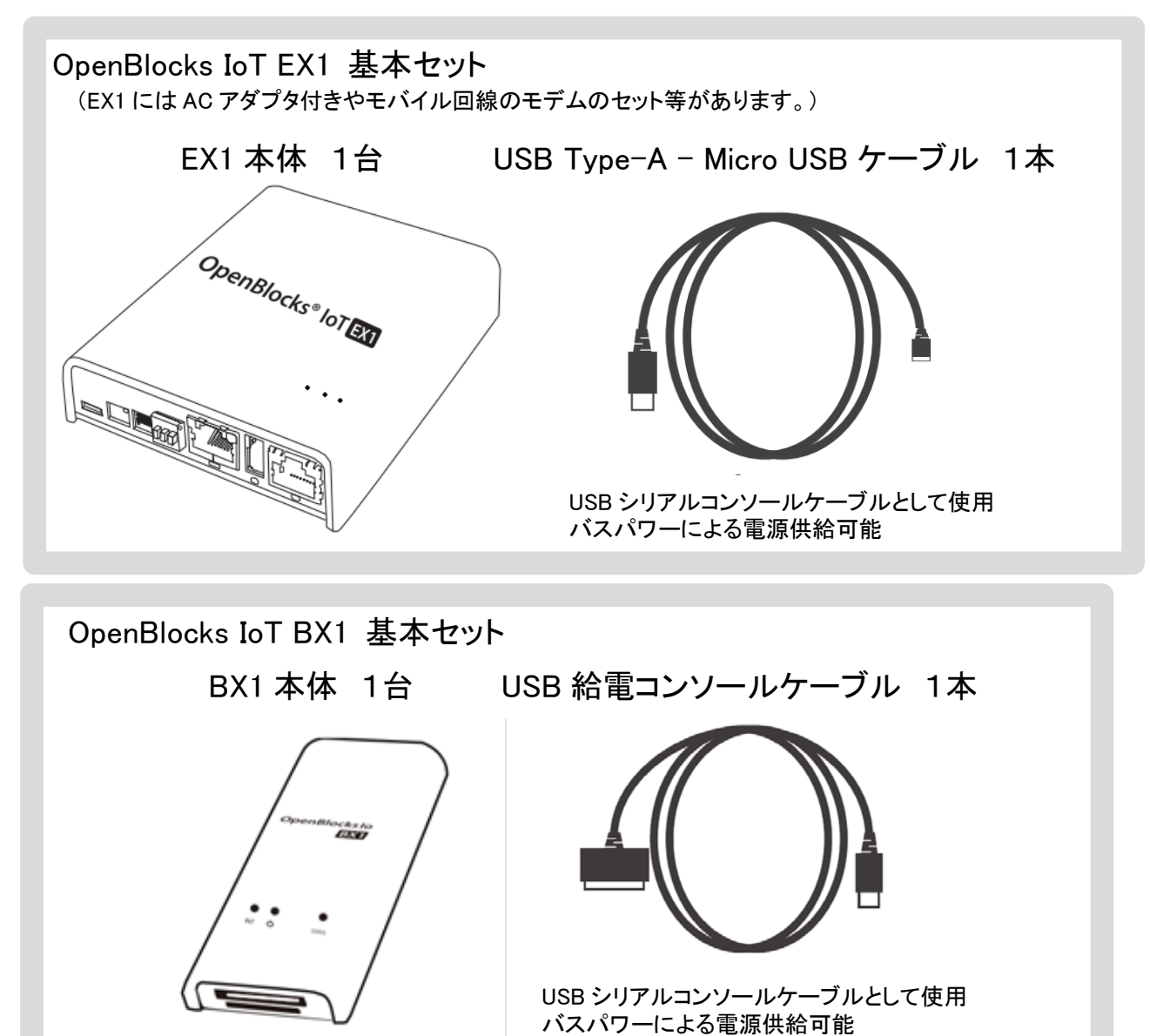

※本装置への電源供給には 1A 程度の USB 電源が必要です。 但し、モバイル回線の電波事情が良い環境では 500mA 程度で十分動作可能なので、その条件 を満足出来る場合パソコンの USB ポートからのバスパワーでの動作も可能です。 また、USB 充電器は PSE マーク付きの国内安全規格品をご利用ください。 なお EX1 には AC アダプタ付きのセット品が用意されています。

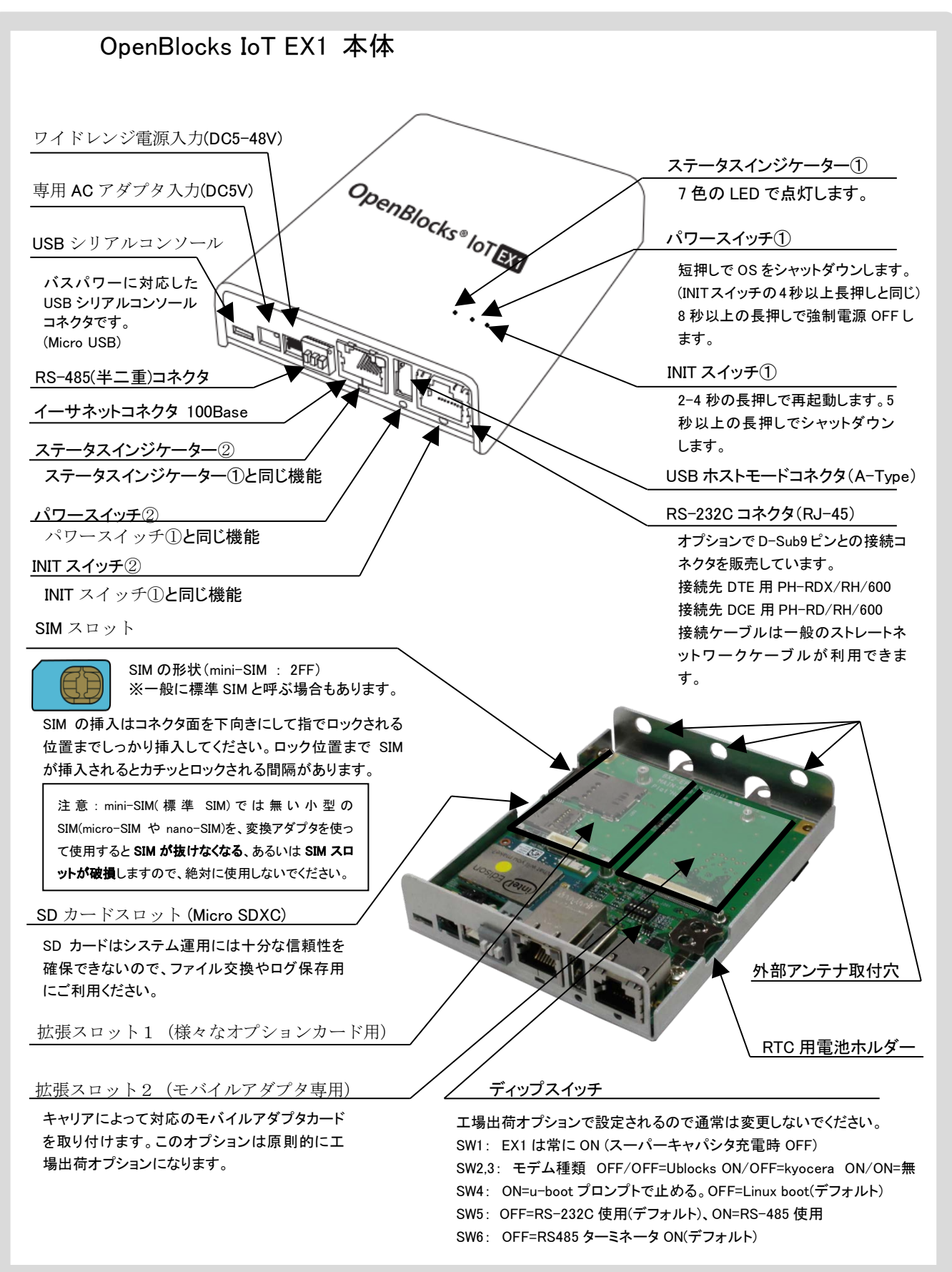

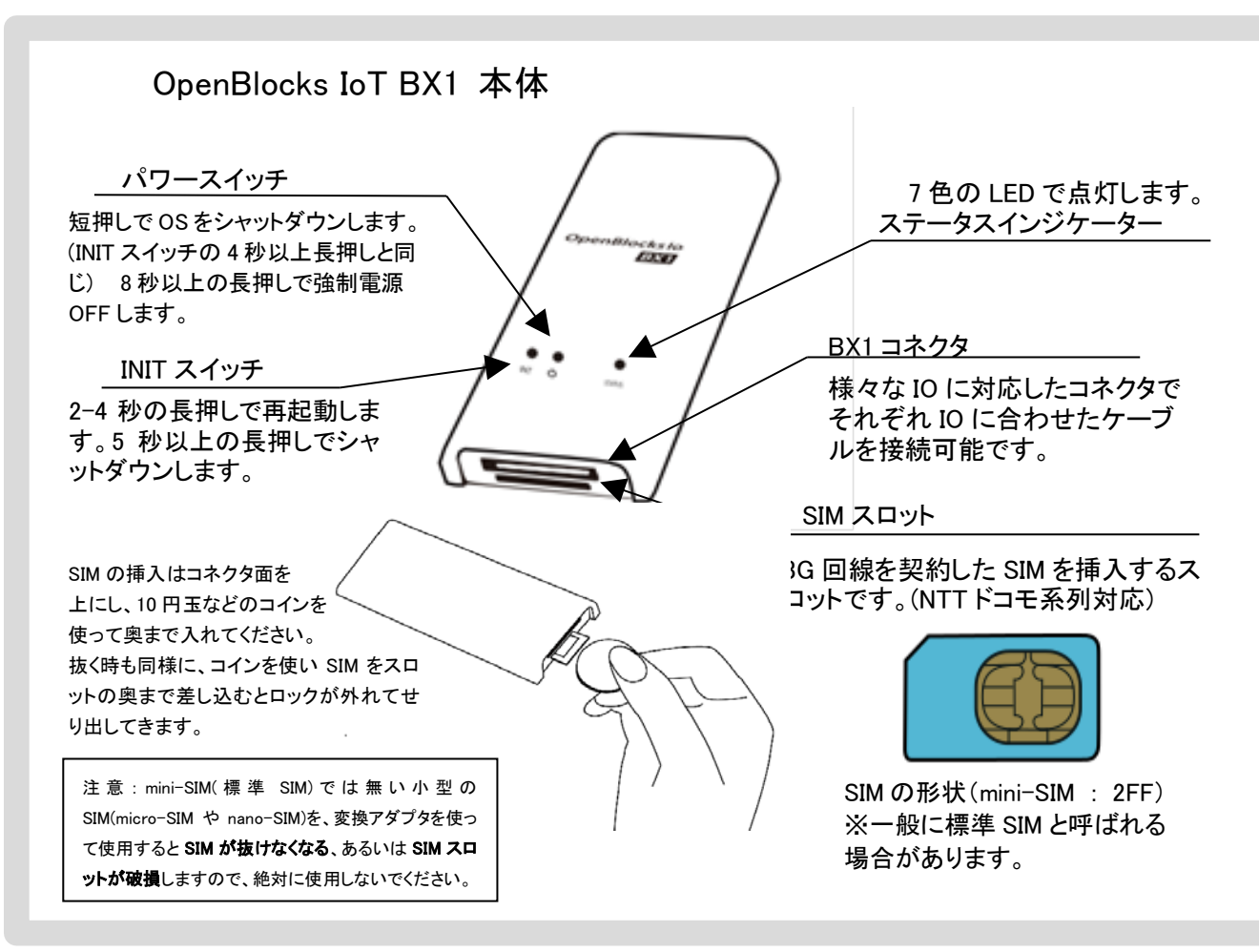

## 1.3. ステータスインジケーター(LED の表示色)

本装置のステータスインジケーターは7色の LED で状態を表示します。

| 状態                        | 色        | 点灯状態               | 備考                                                           |
|---------------------------|----------|--------------------|--------------------------------------------------------------|
|                           |          | 点灯                 |                                                              |
|                           |          | Ļ                  | OS 起動が終わるとモバイル回線電波受信チェ                                       |
| OS 起動中                    | 黄        | 消灯                 | ックへ移行します。                                                    |
|                           |          | Ļ                  | ※モバイル回線が起動できない時は緑点灯。                                         |
|                           |          | 点滅                 |                                                              |
| 3G/LTE 未使用での運用            | 緑        | 点滅                 | SIM がない状態での正常稼働状態                                            |
|                           | <u> </u> | _= \ <del>_+</del> | 極めて電波強度が良好です。                                                |
| 3G/LIE 電波(强)              |          | 点滅                 | (-87dbm 以上)                                                  |
|                           |          | _= \ <del>_+</del> | 通信には問題ないレベルです。                                               |
| 3G/LIE 電波(中)              | 水色       | <b>.</b>           | (-88dbm ~ -108dbm)                                           |
| 3G/LTE 電波(弱)              | 青        | 点滅                 | この青色表示は極めて通信エラーが起こりやすい<br>ので可能であれば水色の電波強度まで設置位置<br>を変えてください。 |
|                           |          |                    | (-109dbm ~ -112dbm)                                          |
| 3G/LTE 圈外                 | 紫        | 点滅                 | 通信不可能です。(-113dbm 以下)                                         |
| INIT ボタンを押下(リブート)         | 黄        | 点灯                 | OS リブート。                                                     |
| 電源ボタンを押下<br>シャットダウン電源 OFF | 赤        | 点灯                 | LED が消灯するまで長押しが必要                                            |

## 2. 利用準備

## 2.1. OpenBlocks IoT の設置

OpenBlocks IoT は USB 充電器を外部バスパワー電源として利用するので別途お買い求めください。 (USB 充電器は PSE マーク付きの国内安全規格品をご利用ください。)

添付の USB 給電コンソールケーブルを使い本装置と USB 充電器を接続します。

また、EX1の場合はACアダプタ付き製品もあるので、その場合はACアダプタを使います。

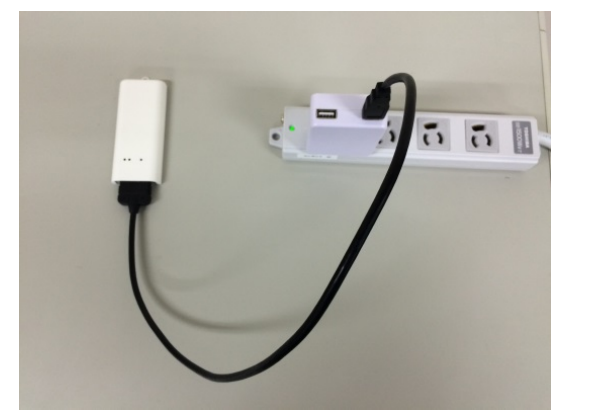

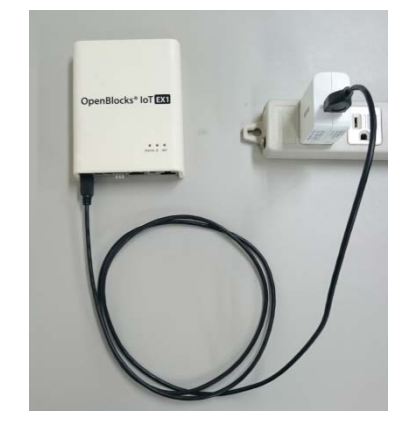

利用可能状態になるとステータスインジケーターが点灯・点滅します。

(表示色はその時の状態によります。)

※スマートフォン用モバイルバッテリーを利用することも可能ですが、メーカーによっては BX1 が待機モード に入り電力消費が少なくなると電源カットするタイプがあるので、こういった仕様のモバイルバッテリーは使 用できません。

## 2.2. WEB クライアントの準備

本装置の WEB UI にアクセスするには、WEB クライアントが必要です。

WEB クライアントには WiFi 接続可能なパソコンやタブレット、スマートフォンが利用できます。

それぞれ WEB クライアントの WiFi のアクセスポイントに本装置の SSID を選択して接続します。

※パソコンでの WEB クライアントは Google Chrome 及び Firefox をサポートします。Internet Explorer は サポートいたしません。 右のスナップショットはスマートフォンの画面で、 WiFiのアクセスポイント SSID 一覧から本装置の SSID (iotfamily\_から始まり MAC アドレス 16 進表記 の数字 12 桁で表現)を選択した画面です。ここで 出荷時デフォルトのパスワード"openblocks"と入 力すると接続できます。

WiFi 接続できたら WEB ブラウザを使い次のアドレ スにアクセスします。(192.168.254.254:880)

| 4 M 7 °                     |
|-----------------------------|
| <b>192.168.254.254</b> :880 |
|                             |

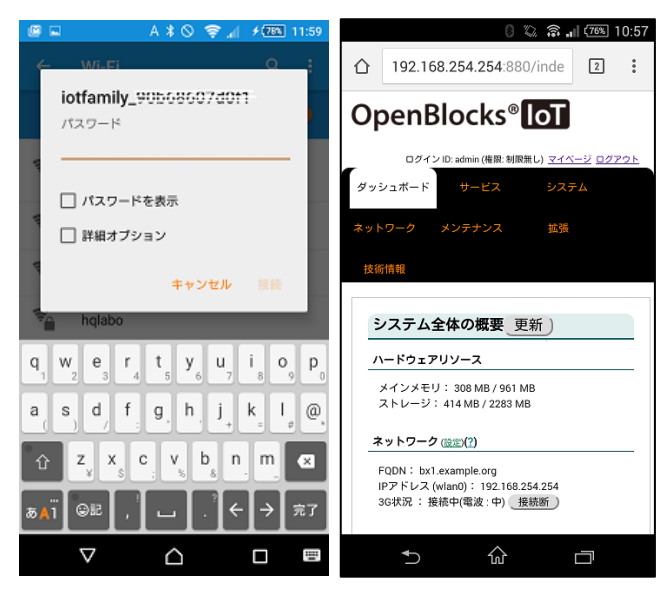

SSID 選択時

WEB 画面

スマートフォンで表示する際は、その幅に合わせて表示されます。(一番右は WEB 表示例)

## 3. WEB UI の基本設定

本設定はスマートフォン上の WEB ブラウザでも可能ですが、本書ではパソコンの WEB 画面を使って解説を 進めます。(スマートフォンの場合、この画面の幅が狭くなった画面です。)

3.1 項と3.2 項は工場出荷状態の時に必要な手順なので、それ以外の時は3.3 項からの手順を参照ください。 また、3.6 項までが本装置を初期設定するために必要な最小限の手順で、モバイルルーター的な設定、また は単体サーバとしての最小限のネットワーク設定が説明されています。

### 3.1. OpenBlocks IoT 使用許諾画面

| 使用許諾契約書の確認                                                                   |                                                                                                    |
|------------------------------------------------------------------------------|----------------------------------------------------------------------------------------------------|
| 使用許諾契約書                                                                      | <ul><li>同意する)</li><li>同意したれい)</li></ul>                                                                                                |
| OpenBlocks                                                                   |                                                                                                    |
| この契約は、お客様とぶらっと<br>がこの契約に同意できない場<br>い。                                        | ・ホーム株式会社(以下、当社とします。)との間に締結される契約です。お客様<br>合いは、本体未間對のまま本製品および対概品ー式をご購入先まで返品くださ                                                           |
| 第1条 定義<br>本契約における使用許諾の単<br>ブ・ユーザー・インターフェーフ<br>などの付属資料一式が対象と<br>本契約において「中的地を厳 | 施囲す、当社製品「OpenBlocks シリーズ」付属の管理シールをいい、WUKウェ<br>マンフトウェア製品と以下、ホソフトウェア製品とします。)および取り扱い説明書<br>たります。<br>いとは、特に接合は4年期機を含まり業作権、ノウハウネの他一切のた時で創作が |
| に対する権利または法律上の                                                                |                                                                                                    |
| 第2条 使用許諾<br>お客様は、本契約の全項目に<br>いて使用することが出来ます。                                  | こ合意することを条件として、本ソフトウェア製品を、契約対象のハードウェアにお。                                                                                                |

本装置に何も設定されていない出荷直後では、 本装置における使用許諾契約書の画面が表 示されます。

この使用許諾に合意出来る場合のみ本装置を利用することが出来ます。

画面をスクロールして契約内容を確認して下さ い。

契約内容に問題がない場合、「同意する」を選 択して次の画面に進みます。

## 3.2. 管理者アカウント(WEB UI の管理者アカウント)

| 使用許諾契約書の確認 |       |  |
|------------|-------|--|
| 使用許諾契約書    | 同意しない |  |
| 管理者アカウント   |       |  |
| ユーザー名      |       |  |
| パスワード      |       |  |
| パスワード (確認) |       |  |
| 操作         |       |  |

使用許諾契約書に同意頂いた場合、WEB UI の管理者アカウントとパスワードの入力画面が 開きます。

管理者アカウント ここで入力する管理者のユーザ 名は後で変更できないので間違 わない様に入力。 また、このアカウントは root ユー ザのパスワード変更権限を持つ のでアカウント管理は慎重に!

アカウント情報を設定し、保存ボタンを押すと最初のコンフィグレーション情報が書き込まれます。

コンフィグレーションが書き込まれますと、次回のアクセスからは 3.1.項と 3.2.項の画面は表示されなくなり、WEB アクセスでの最初の画面は管理者のログイン画面が表示されます。

## 3.3. 管理者ログイン画面

|              | <b>OpenBlocks</b> <sup>®</sup> <b>IoT</b> |               |
|--------------|-------------------------------------------|---------------|
|              | ี มีว่าว                                  |               |
|              | ユーザー名                                     |               |
|              | パスワード                                     |               |
|              |                                           |               |
|              |                                           | Version 0.0.1 |
| (C) 2015 Pla | t'Home Co., Ltd. All rights reserved.     |               |

本装置が出荷直後の状態にない時、最初に表 示される画面です。

3.2 項の保存実行後一度ログアウトしてしまって も、この画面からのスタートになるので、その場 合は、ここでログインしてください。

ログアウトしない場合は、3.5.項の画面が表示されるので 3.5 項へ進んでください。

## 3.4. ダッシュボード画面

| ュボード サービス システム ネットワーク メンテナンス 拡張                                                        | される画面です。                    |
|----------------------------------------------------------------------------------------|-----------------------------|
| システム全体の概要更新                                                                            | ここでは OpenBlocks IoT のリソース概要 |
| ハードウェアリソース                                                                             | 状況を表示します。                   |
| メインメモリ : 604 MB / 961 MB<br>ストレージ : 768 MB / 2283 MB                                   | 更新ボタンを押すと、リソース情報が更新         |
| ネットワーク (設定)                                                                            | す。                          |
| FODN : obsiotexample.org<br>ゲートウエイ : 172.16.7.1<br>[97] Ni.2 (wishon): 102.168.254.254 | 初期設定の解説のために、ここでは「ネッ         |
| IPアドレス (ett0): 172.16.7.227                                                            | ク」タブをクリックして 3.5 項に進みます。     |
| プロセス状況 (データ収集) 起動 停止 停止(クリア)                                                           |                             |
| PD Emitter : 稼働中(PID : 6739)<br>PD Handler : 稼働中(PID : 6748)                           |                             |
|                                                                                        |                             |

## 3.5. ネットワーク設定画面

OpenBlocks IoT を利用する時に最小限の設定が必要なネットワーク設定画面です。

ネットワーク設定では、本装置をモバイル回線へのルータとして使う構成、本装置をサーバ装置としてモバイル回線を使わない構成と二通りありますが、先ずは、基本的な設定を行います。

下図の通り、ネットワーク設定の基本タブの上の部分に本装置の名前を入力する欄があります。

| )penBlocks®      | оТ          | ログイン ID: admin (権限: | 制限無し) <u>マイベー:</u> | 2 <u>ログアウト</u> |
|------------------|-------------|---------------------|--------------------|----------------|
| ッシュボード サービス      | システムネットワーク  | メンテナンス              | 拡張                 | 技術情報           |
| ** # 4.450,650,6 |             | TI di tit           |                    |                |
| 基本               | ルーティング 通信確認 | 8                   |                    |                |
| ホスト名 (?)         | 6x1         |                     |                    |                |
| ドメイン名 (?)        | example.org |                     |                    |                |
| デフォルトゲートウェイ (?)  |             |                     |                    |                |
| DNSサーバー 1 (?)    |             | ). 🔵                |                    |                |
| DNSサーバー 2        |             |                     |                    |                |
| DNSサーバー 3        |             | ). 🔵                |                    |                |

次の項から、3.5.1.ルータ構成と3.5.2.サーバ構成で設定方法が変わります。 設定画面は上図と同じで、その下側の設定項目の解説になります。

### 3.5.1. モバイル回線ルータ構成の設定(WiFi モバイルルータ的な使い方の設

定)

本項では、本装置をモバイル回線ルータとして利用する際の設定方法を解説します。

| 使用モード            | クライアントモード ● APモード                              |
|------------------|------------------------------------------------|
| SSID             | px1demo ステルスSSIDフラグ                            |
| 無線認証             | WPA-PSK V                                      |
| 無線暗号化            | AES V                                          |
| パスフレーズ 自動生成      | ズを表示する                                         |
| IPアドレス(静的)       | (192. (168. (254. (254 / 24 (2)                |
| IP配布レンジ          | (192. (168. (254. (100 - (192. (168. (254. (26 |
| DHCP用デフォルトゲートウェイ | (192. (168. (254. (254                         |
| DHCP用DNSサーバー     | 192. 168. 254. 254                             |
| 固定IP設定           | <ul> <li>使用しない</li> <li>使用する</li> </ul>        |

次の画面は、設定変更して追加項目が拡張表示された状態です。

| サービスネットワーク (Wireless LA       | N)                                                        |
|-------------------------------|-----------------------------------------------------------|
| 使用設定                          | ● 使用する ● 使用しない                                            |
| 使用モード                         | ◎ クライアントモード <sup>●</sup> APモード                            |
| 使用周波数                         | <ul> <li>2.4GHz</li> <li>5GHz</li> <li>詳細を表示する</li> </ul> |
| SSID                          | ex1habkym ロステルスSSIDフラグ                                    |
| 無線認証                          | WPA2-PSK V                                                |
| 無線暗号化                         | (AES V                                                    |
| パスフレーズ 自動生成                   | ズを表示する                                                    |
| IPアドレス(静的)                    | (192. (168. (254. (254 / 24 (?)                           |
| IP配布レンジ                       | (192. (168. (254. (100 - (192. (168. (254. (200           |
| DHCP用デフォルトゲートウェイ              | (192. (168. (254. (254                                    |
| DHCP用DNSサーバー                  | (192. (168. (254. (254                                    |
| 固定IP設定                        | ● 使用しない ● 使用する                                            |
| サービスネットワーク (Ethernet)<br>使用設定 | USB-ETH デバイスがある時のみ<br>● 使用する © 使用しない                      |
| 12月設た                         |                                                           |
|                               |                                                           |
| サービスネットワーク (モバイル回線            | ł) ( <u>?</u> )                                           |
| 使用設定                          | ● 使用する ◎ 使用しない                                            |
| ユーザ名                          | (iser@au.au-net.ne.jp                                     |
| パスワード                         | <ul> <li>         ・・・・・・・・・・・・・・・・・・・・・・・・・・・・・</li></ul> |
| 認証方式                          | (PAP V                                                    |
| 自動接続                          | ◎ 自動接続する ◉ 自動接続しない                                        |
| 通信確認用ホスト(?)                   | 6.8.8.8                                                   |
| 利用開始登録 (?)                    | 利用開始登録実行)                                                 |
| 操作                            |                                                           |
| 保存                            | KDDIの灰ロム(SIM)の場合、回線の利<br>用登録が必要です。(通常は非表示)                |

先ずは以下のラジオスイッチを設定して ください。 <u>サービスネットワーク(Wireless LAN)</u> 使用モード: 「APモード」を選択。 サービスネットワーク(モバイル回線) 使用設定: 「使用する」を選択。 これらを設定すると、この画面上で設定 項目が追加されます。 サービスネットワーク(Wireless LAN) 使用周波数: 2.4GHz か 5GHz どちらかを選択。 SSID: 任意のアクセスポイント名を入力。 SSIDを一般から見えないようにするには、 ステルス SSID フラグにチェックを入れます。 無線認証:と無線暗号化: プルダウンメニューから任意のモードを選び ます。一般的にはデフォルトのままで使って ください。 パスフレーズ: (ネットワークセキュリティキー)

8 文字以上を設定してください。

IP アドレス: 本装置の IP アドレスとネットマスクのビット数 を入力してください。

IP 配布レンジ: このモードでは DHCP サーバとして動作する ので配布する IP アドレス範囲を設定します。 DHCP 用デフォルトゲートウェイ:

DHCP 用 DNS サーバ: DHCP クライアントに通知するデフォルトゲー トウェイと DNS の IP アドレスを設定します。

サービスネットワーク(Ethernet) IP アドレスは静的のみとなります。DHCP を 使用するとルーターモードになります。

<u>サービスネットワーク(モバイル回</u> <u>線)</u>

**APN: ※KDDI の場合、項目はありません。** キャリア指定の APN を設定。

**ユーザ名**: キャリア指定のユーザ名を設定。

パスワード:

キャリア指定のパスワードを設定。

認証方式:

キャリア指定の認証方式を設定。

自動接続:

「自動接続にする」を選ぶと本装置起動中 は PPP 接続を維持。

#### 通信確認ホスト:

モバイル回線がインターネット等に接続され

ているか確認するホストを設定。 SMS コントロール: ここでは「無効」を設定。

以上、一連の設定が完了したら保存ボタンを押します。

保存ボタンを押すとシステムの再起動を促すメッセージが表示されますが、ネットワーク設定以外にも 設定項目があるのでシステムの再起動をここで行なわず 3.6 項へ進んでください。

3.5.2. 単体サーバ構成の設定(WiFi ネットワーククライアントモード)

本項では、本装置をネットワーク内の単体サーバとして利用する際の設定方法を解説します。

|                                | <u>サービスネットワーク(Wireless LAN)</u>                                                                                                    |
|--------------------------------|----------------------------------------------------------------------------------------------------|
| _AN)                           | 使用モード:                                                                                                    |
| ● 使用する ● 使用しない                 | 「クライアントモード」を選択。                                                                                                    |
| ● クライアントモード ○ APモード            | SSID:<br>接続するアクセスポイントの SSID を入力                                                                                                    |
| OBSIoTdemo ロステルスSSIDフラグ        | SSID をステルスにする時はステルス SSII                                                                                                    |
| WPA2-PSK V                     | フラグをチェック。                                                                                                    |
| AES V                          | パスフレーズ:(ネットワークセキュリティキー                                                                                                    |
| ズを表示する                         | アクセスポイントに設定されているパス                                                                                                    |
| ● 静的 ● DHCP                    | ーズを入力。                                                                                                    |
| (192, (168, (254, (254)) (24)) | IPアドレス設定:                                                                                                    |
| (192. (168. (254. (254         | 静的か DHCP を選択。<br>DHCP の場合、本装置に DHCP サーバ                                                                                                    |
| USB-ETH デバイスがある時のみ             | 定 IP を配布するようにしてください。<br>IP アドレス(静的):                                                                                                    |
| ● 使用する ○ 使用しない                 | IP アドレスの設定が静的の時 IP アドレ                                                                                                    |
| (172. 16. 7. (227 / 24 (3)     | 入力。                                                                                                    |
| ◎ 使用する ⑧ 使用しない                 | WiFi 検証アドレス:<br>WiFi の接続状態を監視するための ping                                                                                                    |
| 리線) (?)                        | 出するサーバのIPアドレスを入力。                                                                                                    |
| ○ 使用する ◎ 使用しない                 | <ul> <li>WiFi 上流の ping 応答可能な装置のアド</li> <li>を利用します。</li> </ul>                                                                                                    |
|                                | サービスネットワーク(Ethernet)                                                                                                    |
|                                | <ul> <li>▲使用する●使用しない</li> <li>● クライアントモード● APモード</li> <li>● DBSIoTdemo</li> <li>● ステルスSSIDフラグ</li> <li>● WPA2-PSK ▼</li> <li>▲ES ▼</li> <li>● パスフレーズを表示する</li> <li>● 静的● DHCP</li> <li>192.(168.(254.(254)(24(2)))</li> <li>● 使用する●使用しない</li> <li>● 使用する●使用しない</li> </ul> |

IP アドレスは静的のみとなります。 DHCP を使用するとルーターモードになりま す。

<u>サービスネットワーク(モバイル回線)</u> 使用設定:

「使用しない」を選択。

※本装置が接続可能な WiFi アクセスポイントは、本画面のプルダウンメニューに表示されている無線 認証方式のみで、その他の認証方式や認証無しのアクセスポイントはサポート外です。

以上、必要な項目を設定したら保存ボタンを押し、このまま 3.6 項に進んでください。

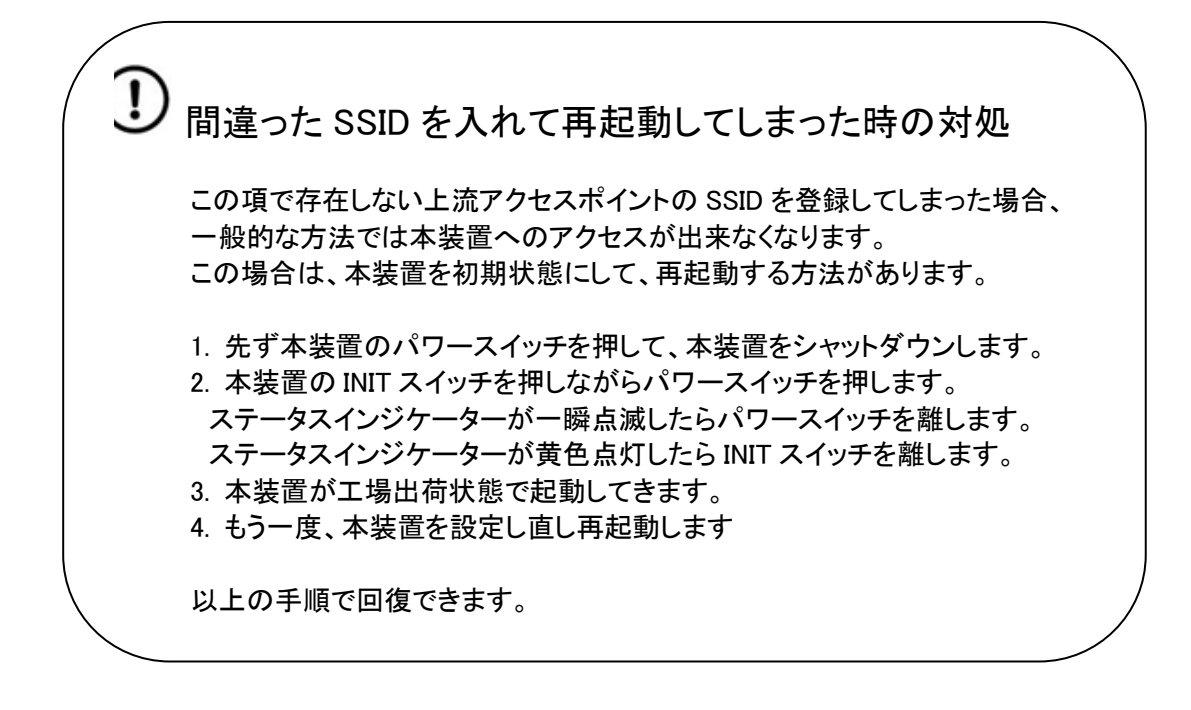

## 3.5.3. WiFi AP モードの詳細設定(WiFi AP の CH 設定と国際対応)

日本国外で WiFiの AP モードを利用する時、各国にあわせたバンド設定が必要です。

| penBlocks <sup>®</sup> [0<br><sup>/</sup> ೨ಸೆ-೯ サービス シス                                                 | ロヴィン ID: admin (種語: 制限集し) <u>マイページ ログアウト</u><br>テム ネットワーク メンテナンス 拡張 技術情報                                                                                                    | <u>サービスネットワーク(Wireless LAN</u><br>使用モード:<br>「AP モード」を選択。                                             |
|----------------------------------------------------------------------------------------------------|----------------------------------------------------------------------------------------------------|----------------------------------------------------------------------------------------------------|
| 基本 ダイナミックDNS J                                                                                          | デティング 通信解認 状態                                                                                                    | 「ヘロ エード」を深切すると その方に「詳約                                                                               |
| ホスト名 (2)                                                                                                | obsiot                                                                                                    | 示する」と言うチェックボックスが現れます                                                                                 |
| ドメイン名 (?)                                                                                               | example.org                                                                                                    |                                                                                                    |
| デフォルトゲートウェイ (?)                                                                                         | (172. 16. 7. 1                                                                                                    | ここにチェックを入れると、「使用チャネ                                                                                  |
| DNSサーバー 1 (?)                                                                                           | (172. 16. 2. 6                                                                                                    | 「国コード」の設定項目が現れます。                                                                                    |
| DNSサーバー 2                                                                                               | $\bigcirc$ , $\bigcirc$ , $\bigcirc$ , $\bigcirc$ , $\bigcirc$ , $\bigcirc$ , $\bigcirc$ , $\bigcirc$ , $\bigcirc$ , $\bigcirc$ ,                                                                                                    |                                                                                                    |
| DNSサーバー 3                                                                                               |                                                                                                    |                                                                                                    |
| サービスネットワーク (Wireless                                                                                    | LAN)                                                                                                    |                                                                                                    |
| 使用設定                                                                                                    | ● 使用する ○ 使用しない                                                                                                    |                                                                                                    |
| 使用モード                                                                                                   | ○ クライアントモード ◉ APモード                                                                                                    |                                                                                                    |
| 使用周波数                                                                                                   | <ul> <li>○ 2.4GHz ● 5GHz I 詳細を表示する</li> </ul>                                                                                                    |                                                                                                    |
| 使用チャネル                                                                                                  | 36 🔻                                                                                                    |                                                                                                    |
| ヨコード                                                                                                    | JP V                                                                                                    |                                                                                                    |
| SSID                                                                                                    | ex1-ap-habe-ublox-5g ロステルスSSIDフラグ                                                                                                    |                                                                                                    |
| 無線認証                                                                                                    | WPA2-PSK V                                                                                                    |                                                                                                    |
| 無線暗号化                                                                                                   | AES V                                                                                                    |                                                                                                    |
| パスフレーズ 自動生成                                                                                             | ズを表示する                                                                                                    |                                                                                                    |
| IPアドレス(静的)                                                                                              | (192. (168. (254. (254 / 24 (2)                                                                                                    |                                                                                                    |
| IP配布レンジ                                                                                                 | (192. 168. 254. 100 - 192. 168. 254. 200                                                                                                    |                                                                                                    |
| DHCP用デフォルトゲートウェイ                                                                                        | (192. 168. 254. 254                                                                                                    |                                                                                                    |
| DHCP用DNSサーバー                                                                                            | (192. (168. (254. (254                                                                                                    |                                                                                                    |
| 固定IP設定                                                                                                  | ● 使用しない ◎ 使用する                                                                                                    |                                                                                                    |
|                                                                                                    |                                                                                                    |                                                                                                    |
| サービスネットワーク (Wireless                                                                                    | LAN)                                                                                                    | 使用チャネル・                                                                                              |
| 使用設定                                                                                                    | ◎ 使用する ◎ 使用しない                                                                                                    | (任意のチャネルをプルダウンメニューカ                                                                                  |
| 使用モード                                                                                                   |                                                                                                    | した。<br>「「「」」、「」、「」、「」、「」、「」、「」、「」、「」、「」、「」、「」、「                                                      |
| 使用周波数                                                                                                   | ■ 2.4GHZ ■ 5GHZ ■ 詳細を表示する                                                                                                    | 空いている CHを見つけるにはスマート                                                                                  |
| 使用チャネル                                                                                                  | 36 •                                                                                                    | の WiFi チャネルアナライザなどのアプ                                                                                |
|                                                                                                    |                                                                                                    | うと参考になります。                                                                                           |
| SSID                                                                                                    | EE                                                                                                    |                                                                                                    |
| ### AR B7/ B1/                                                                                          |                                                                                                    | 国⊐─⊦∊                                                                                                |
|                                                                                                    | FR                                                                                                    |                                                                                                    |
| 無線暗号化                                                                                                   | GB                                                                                                    | 本装直を設直りる国によつし利用り                                                                                     |
| ministosa<br>無線暗号化<br>パスフレーズ <u>自動生成</u> )                                                              | GB<br>GD<br>GE<br>GE                                                                                                    | 本装直を設直する国によって利用可<br>WiFiのバンドが若干違うので、正しい副                                                             |
| miniscell<br>無線暗号化<br>パスフレーズ <u>自動生成</u><br>IPアドレス(静的)                                                  | GB<br>GD<br>GC<br>GR<br>GR<br>GR<br>GR<br>GR<br>GR<br>(168.(254.(254.(254.(2))))<br>(11.1)<br>(11.1)<br>(1 | 本装直を設直する国によって利用可<br>WiFi のバンドが若干違うので、正しい記<br>行ってください。                                                |
| minisou<br>無線暗号化<br>パスフレーズ 自動生成<br>IPアドレス(静的)<br>IP配布レンジ                                                | GB<br>GD<br>GE<br>GR<br>HK<br>HR<br>HR                                                                                                    | 本装直を設直する国によって利用可<br>WiFi のバンドが若干違うので、正しい話<br>行ってください。<br>設定はプルダウンメニューから国コート                          |
| mminSoull<br>無線暗号化<br>パスフレーズ 目動生成<br>IPアドレス(静的)<br>IP配布レンジ<br>DHCP用デフォルトゲートウェイ                          | GB<br>GD<br>GE<br>GR<br>GT<br>HK<br>HR<br>HR<br>HR<br>HR<br>HR<br>HR<br>HR<br>HR<br>HR<br>HR<br>HR<br>HR<br>HR                                                                                                    | 本装直を設直する国によって利用可<br>WiFi のバンドが若干違うので、正しい話<br>行ってください。<br>設定はプルダウンメニューから国コート<br>びます。                  |
| miniscall<br>無線暗号化<br>パスフレーズ <u>自動生成</u> )<br>IPアドレス(静的)<br>IP配布レンジ<br>DHCP用デフォルトゲートウェイ<br>DHCP用DNSサーバー | GB<br>GD<br>GE<br>GR<br>GT<br>168.(254.(254)(24(2))<br>168.(254.(254)(24(2))<br>168.(254.(254)(24)(2))<br>168.(254.(254)(254)(200)<br>HU<br>168.(254.(254)(254))<br>168.(254.(254)(254))                                                                                                    | 本装直を設直する国によって利用可<br>WiFi のバンドが若干違うので、正しい割<br>行ってください。<br>設定はプルダウンメニューから国コート<br>びます。<br>日本の場合は「JP」です。 |

本装置にはリアルタイムクロックのバックアップ電池を搭載したモデルと搭載していないモデルがあります。 モバイルアダプタを搭載している装置は時刻を本装置起動の際にモバイル回線の基地局からその都度得ていま す。モバイルアダプタが標準で搭載されていない機種(EX1)は、バッテリバックアップ電池を内蔵しているので時刻 の取り直しは行っていませんが、基本的には NTP サーバとの同期をお奨めします。

ただし、NTP サーバがどうしても利用できない場合は、本装置の WEB UI を表示している PC やスマートフォンの時 刻を WEB ブラウザ上で同期できます。

|                                                                                                    | システム                                                                                                    | ペットワーク                                                                                     | メンテナンス                                        | 拡張             | 技術 |
|----------------------------------------------------------------------------------------------------|----------------------------------------------------------------------------------------------------|--------------------------------------------------------------------------------------------|-----------------------------------------------|----------------|----|
| 共大 パフロード                                                                                                    |                                                                                                    | SSHERIT                                                                                    | 774-                                          |                | 7  |
| 金平 //X2 F                                                                                                    | 71703-                                                                                                    | CONTRACE                                                                                   |                                               | <u>у</u> ул с. |    |
| 時刻設定                                                                                                    |                                                                                                    |                                                                                            |                                               |                |    |
| PCと時刻を同期 (?)                                                                                                    | 2000                                                                                                    | /01/01 00:03:30                                                                            | 同期                                            |                |    |
| タイムゾーン                                                                                                    | Asia                                                                                                    | /Tokyo                                                                                     |                                               | ▼              |    |
| NTPサーバー (?)                                                                                                    |                                                                                                    |                                                                                            |                                               |                |    |
| リポジトリ情報 (?)                                                                                                    |                                                                                                    |                                                                                            |                                               |                |    |
| リポジトリの内容                                                                                                    |                                                                                                    |                                                                                            |                                               |                |    |
| deb http://ftp.plathome.co.jj<br>deb-src http://ftp.plathome.<br>deb http://ftp.plathome.co.j<br>deb-src http://ftp.plathome.co<br>free<br>#deb http://ftp.plathome.co<br>free<br>backports main contrib non | p/pub/debian whee<br>co.jp/pub/debian w<br>p/pub/debian-secu<br>co.jp/pub/debian-s<br>jp/pub/debian whe<br>co.jp/pub/debian<br>-free | zy main<br>rheezy main<br>rity wheezy/upd<br>ecurity wheezy/<br>ezy-backports r<br>wheezy- | ates main<br>updates main<br>nain contrib nor | n-             |    |
| 操作                                                                                                    |                                                                                                    |                                                                                            |                                               |                |    |
| (2方)                                                                                                    |                                                                                                    |                                                                                            |                                               |                |    |

ここまでが本装置を運用するために必要な基本的な設定項目です。 設定が終わったら次項のシステム再起動を実施します。 <u>時刻設定</u> PCと時刻を同期:

同期ボタンを押すとWEBを表示しているPCの時 刻を反映。 タイムゾーン: 本装置の設置地域を選択。 NTP サーバー: NTP サーバの IP アドレスまたは FQDN を入力。

#### <u>リポジトリ情報</u>

リボジトリ内容:
 本装置のソフトウェアの更新情報のリポジトリ。
 この画面では編集できません。
 編集する場合は SSH で root ログインした CUI
 で変更します。
 (編集結果は自己責任での管理)

編集後、保存ボタンを押すとファイルに書き 込まれます。

書き込まれた後は、システムの再起動が必要です。(3.6項参照)

## 3.7. システム再起動よる設定項目の反映

ここまでが本装置を運用するために必要な最小限の設定項目です。

その他の設定項目については必要に応じて本書の解説部分を参照してください。

本項ではネットワークの基本設定後、システムに設定内容を反映するためのシステム再起動をついて解説を進めます。

| Openl                      | Blocks®                                 | loT                    |             | ログイン ID: add | nin (権限: 制限無し) | マイページ ログアウト |
|----------------------------|-----------------------------------------|------------------------|-------------|--------------|----------------|-------------|
| ダッシュボード                    | サービス                                    | システム                   | ネットワーク      | メンテナンス       | 拡張             | 技術情報        |
| 3Gが接続中<br>設定を保存し<br>設定を反映す | の場合には正常に反<br>ました。<br>るには、 <u>再起動</u> が必 | を<br>映されない恐れか<br>多要です。 | 「あるため、3G切断後 | 後に再度保存してくた   | さい。            |             |
| 基本                         | ダイナミックD                                 | NS ルーティン               | ・グ 通信確認     | 2 状態         |                |             |
| ホスト名 (2                    | )                                       | 6                      | x1          |              |                |             |
| ドメイン名                      | (?)                                     | e                      | xample.org  |              |                |             |

 OpenBlocks<sup>®</sup>しい
 ログイン ID: admin (特徴: 制営 和し) マイベーン ログアウト

 ダッシュボード
 サービス
 システム
 ネットワーク
 メンテナンス
 仏張
 技術情報

 設定を反映するには、自然を対め裏です
 資産
 システムの要素
 停止・再起動

 停止・再起動
 (デ
 実行

 再起動 (?)
 実行

ネットワークの基本設定後、保存ボタンを押し た状態になると、WEB 画面の上部にシステム 再起動を促すメッセージが左図の通り表示さ れます。

システムの再起動には、この赤枠で表示され たメッセージの「再起動」リンクをクリックしま す。クリックするとメンテナンスメニュー内の停 止・再起動タブに表示が切り替わります。

この画面内の再起動の実行ボタンを押しま す。

| Open            | Blocks®               | loT                |             | ログイン ID: ad     | dmin (権限: 制限無し) | マイページ ログアウト |
|-----------------|-----------------------|--------------------|-------------|-----------------|-----------------|-------------|
| ダッシュボード         | サービス                  | システム               | ネットワーク      | メンテナンス          | 拡張              | 技術情報        |
|                 | 71-14 (10.53) (0.57)  | / THE are also     |             |                 |                 |             |
| 設定を及映す          | システムの更<br>システムの更      | <del>新</del> 停止・再起 | 己動          |                 |                 |             |
| 面お動             |                       |                    |             |                 |                 |             |
| 実行ボタンを          | を押すことで、再起動            | を行います。             |             |                 |                 |             |
| IPアドレスを         | 変更した場合は、し             | ばらく時間をあけた          | と後に変更したアドレ: | スで接続し直して下さ      | , °             |             |
| 実行)             |                       |                    | ページ 19      | 92.168.254.254: | 880 の記述:        | ×           |
|                 |                       |                    | 本当に実行       | しますか?           |                 |             |
|                 |                       |                    |             |                 | <b>ОК</b> +р    | ンセル         |
| 015 Plat'Home C | o., Ltd. All rights r | eserved.           |             |                 |                 |             |

さらに再起動の確認画面が現れるので実行 ボタンを押すと、最終確認ウインドウがポップ アップします。

これが最後の確認で「OK」ボタンを押すとシ ステム再起動が始まります。

再起動にはシステムの状態にも寄りますが 表示されている秒数程度お待ちください。

表示されている秒数程度経過しシステム再起動した頃合いで、WEB ブラウザのリロードボタンを押すと、管理者ロ グイン画面が表示されます。

ただし、APモードを設定した時の再起動では、2.2 項の無線 LAN への接続からの手順が必要です。

また、WiFi ネットワーククライアントモードの時 SSID などの設定ミスなど、本装置に何らかの理由で接続できなくなった場合は 3.5.2 項のコラム「間違った SSID 入れて再起動してしまった時の対処」を参照ください。

## 4. SMS コントロール(SMS サポート回線必須)

本装置は 3G などのモバイル回線接続状態で SMS をサポートしています。

(モバイル回線契約に SMS 機能がない場合サポートできません。)

SMSとは、携帯電話で使えるショートメッセージサービスで、約70文字前後のメッセージを相手の電話番号に向け て送信する機能です。本装置が通常使っているデータ通信とは違います。

本装置は、この SMS を受信することによって、データ通信を開始したり停止したり、シェルスクリプトを実行させたり などの命令を実行できます。

なお、このサービスは KDDI LTE 仕様の KYM11 と KYM12 では利用できません。

4.1. SMS コントロールの起動設定

先ず、SMS サポートはモバイル回線を使う事が前提になるので、3.5.1.項の「モバイル回線ルータ構成の設定」を予め行ってください。3.5.1.項の設定と異なるのは「サービスネットワーク(モバイル回線)」ペインの「SMS コールバック」の部分です。

下の画面は SMS コントロールを有効にした結果、「制御用電話番号」の 入力コントロールが追加されています。

| 使用設定          | ● 使用する ◎ 使用しない     |
|---------------|--------------------|
| APN           | XXXXXXX            |
| ユーザ名          | (XXXX@XXXXX        |
| パスワード         |                    |
| 認証方式          | PAP V              |
| 自動接続          | 💿 自動接続する 🔘 自動接続しない |
| SMSコントロール (?) | ◎ 無効 ◉ 有効          |
| 制御用電話番号 (?)   | (D90xxxxxxxx       |
|               |                    |
| 操作            |                    |

#### <u>サービスネットワーク(モバイル回</u>

#### <u>線)</u>

自動接続:

この設定はどちらでもかまいません。 ただし、SMS コントロールが有効になると、 「自動接続する」時の動作が異なります。 SMS コントロールが無効な時は、何らかの要 因でモバイル回線が切れると自動で再接続 しますが、有効な時は回線切断されても再接 続はされません。再接続には SMS で接続命 令を送る必要があります。

### SMS コールバック:

ここを「有効」に設定。 制御用電話番号:

SMS コールバックを「有効」に設定すると 表示される項目です。 ここには SMS 制御をするスマホなどの端末 装置の電話番号を入力します。 通常は市街局番からの電話番号を入力しま す。 なお、プライベート回線用の SMS では4桁な

なる、フライベート回線用のSWIS Cla4相な ど短い場合があります。 必ず入力してください。

## 4.2. SMS コントロールのコマンド

SMS コントロールには以下のコマンドが組み込まれています。

| コマンド          | コマンドの内容                   | 備考                                           |
|---------------|---------------------------|----------------------------------------------|
| CON           | モバイル回線を接続する               |                                              |
| COFF          | モバイル回線を切断する               |                                              |
| SSHON         | SSHを開放する                  | SSH 解放後 OS を reboot すると自動的に閉鎖さ               |
| SSHOFF        | SSH を閉鎖する                 | れまりか、それまでは開いたままになるので利用<br>後は必ず閉じてください。       |
| REBOOT        | システムをリブートする               |                                              |
| USCR1~USCR5   | ユーザスクリプトをバックグランドで<br>実行する | <br>  WEB UI の拡張タブにあるスクリプトエディタで編<br>  集が可能です |
| USCR1F~USCR5F | ユーザスクリプトをフォアグランドで<br>実行する | ▲小可能です。<br>4.4 項参照。                          |

### 4.3. SMS での複数コマンド送信

1回の SMS で複数のコマンドを一括で送信可能です。

CON、COFF、SSHON、SSHOFF、USCR1F~USCR5F コマンドはフォアグランドで実行されるので、SMS の送信文 字列で例えば以下の様に"+"でつなぐと順次実行されます。

例 1

CON+USCR1F+USCR2F+COFF : モバイル回線を接続、スクリプト1 実行、スクリプト2 実行、モバイル回線切断。

例 2

CON+SSHON : モバイル回線を接続してから SSH をオープンします。

SSHOFF+COFF : SSH 閉じてからモバイル回線を切断します。

※USCR1~USCR2 はバックグランドでのスクリプト実行になるので並行処理になります。

### 4.4. SMS ユーザ定義スクリプトの登録

SMS ユーザ定義スクリプトは本装置の WEB UI 上で編集できます。 なお、スクリプトの記載方法については当社サポート外となります。 Linux などのシェルスクリプトを参考に作成してください。 スクリプトは「拡張」タブ内にあるスクリプト編集ペインで行います。

|                                                                                                    | フカリプレ毎年                                                                                                    |
|----------------------------------------------------------------------------------------------------|----------------------------------------------------------------------------------------------------|
| グッシュボード         サービス         システム         ネットワーク         メンテナンス         拡張         技術情報           土豆         土品紙はユーザー番缶で実施となります。そのため         実施する内容について注意してくたさい         スクリプト編集         コマント支払         シスクリプト編集           スクリプト編集         コマント支払         シスワント支払         上載コマント支払         エレジー支流スクリプト         マンド           ガレガント         北島コマント支払         上載カスクリプト         マンド         アンド         アンド           ガレガント         北島コマント         アンド         アンド         アンド         アンド         アンド           ガレガント         アンド         アンド <t< th=""><th>スクリプトファイル種類:<br/>スクリプトファイル種類:<br/>プルダウンメニューから編集するスクリプトを<br/>選んでください。<br/>この中にある「起動スクリプト」には本装置の<br/>OS 起動時に自動実行させるスクリプトを記<br/>述することが出来ます。<br/>なお、起動スクリプトに記載されたスクリプト<br/>はバックグランドで実行されます。</th></t<> | スクリプトファイル種類:<br>スクリプトファイル種類:<br>プルダウンメニューから編集するスクリプトを<br>選んでください。<br>この中にある「起動スクリプト」には本装置の<br>OS 起動時に自動実行させるスクリプトを記<br>述することが出来ます。<br>なお、起動スクリプトに記載されたスクリプト<br>はバックグランドで実行されます。 |
| スクリプト編集<br>スクリプトファイル種類(?)<br>#I/bin/bash<br>apt-get update<br>apt-get -y upgrade                                                                                                    | ここで、スクリプトを記述します。<br>このスクリプト例では OS のアップデートが行え<br>ます。ただしインターネット環境内です。<br>(OS のセキュリティアップデートは頻繁に行わ<br>れるのでお奨めのスクリプトです。)                                                             |
| 操作       保存                                                                                                    | スクリプトが完成したら画面の下側にある保存<br>ボタンを押してください。<br>また、不要なスクリプトは削除ボタンで消去でき<br>ます。                                                                                                    |

以上の作業で、遠隔地にある本装置に対して、SMS 経由による OS パッチが簡単にあてられます。

## 4.5. SMS コントロールコマンドのダイレクト実行

本装置に登録された SMS コントロールコマンドは、通常携帯電話で命令を発行し実行させますが WEB UI からも直 接実行させることが出来ます。

| יע א-דגב | -ビス システム        | ネットワーク | メンテナンス     | 拡張 | 技術 |
|----------|-----------------|--------|------------|----|----|
|          |                 | 1      |            |    |    |
| クリノト編集   |                 | 下美行    |            |    |    |
| SMSコマンド軍 | €行              |        |            |    |    |
| 送信メッセージ  |                 |        |            |    |    |
|          |                 |        |            |    |    |
| コマンドー町   |                 |        |            |    |    |
| コモンド・見   |                 |        |            |    |    |
| SET      |                 | CONTR  | OL COMMAND |    |    |
|          | SSHON           |        |            |    |    |
|          | SSHOFF<br>USCR1 |        |            |    |    |
|          | USCR2           |        |            |    |    |
| ŏ        | USCR3           |        |            |    |    |
| Ŏ        | USCR4           |        |            |    |    |
| 0        | USCR5           |        |            |    |    |
| 0        | USCR1F          |        |            |    |    |
| 0        | USCR2F          |        |            |    |    |
| 0        | USCR3F          |        |            |    |    |
| 0        | USCR4F          |        |            |    |    |
| 0        | PEROOT          |        |            |    |    |
|          | REBOOT          |        |            |    |    |
| 操作       |                 |        |            |    |    |
|          |                 |        |            |    |    |
| 実行 ) クリア |                 |        |            |    |    |
|          |                 |        |            |    |    |
|          |                 |        |            |    |    |

<u>SMS コマンド実行</u> SMS メッセージ: ここへ携帯電話で入力する SMS コマンド を入力します。

#### <u>コマンド一覧</u>

SMSコマンドー覧の SETを指定すると送 信メッセージにコマンドが自動追加され ます。

#### 操作

実行ボタン:

送信メッセージに入力されたコマンドを 実行します。

#### クリアボタン:

送信メッセージの中身を消去します。

## 5. Bluetooth デバイスからのデータ収集

本装置が IoT デバイスとして標準サポートしているインターフェースは Bluetooth です。

Bluetooth は旧仕様のものと、新仕様の BLE(Bluetooth Low Energy)があります。

本装置は旧仕様 Bluetooth では SPP はシリアル通信デバイスをサポートしており、本装置をシリアル通信の踏み 台としてインターネット経由の SSH を SPP デバイスにリダイレクト可能です。

また BLE (Bluetooth Low Energy)通信でセンサーデータを送受信する GAT プロファイルをサポートしており、温度 や湿度などのセンサーデータを標準的なやり取りでスキャン出来ます。ただし、センサー毎にデータ・フォーマット が違うため個々のサポートが必要になります。

本システムではこういったセンサーのサポートを順次追加していきます。(サポート情報は当社 WEB サイト参照)

## 5.1. Bluetooth サービスの起動

Bluetoothデバイスをサポートする場合、「基本」タブでそのサービスをアクティブにします。

|                                          | <u>IN-2 DZZ2</u>                               |
|------------------------------------------|------------------------------------------------|
| ダッシュボード サービス システム ネットワーク メンテナンス 拡張       | <b>使用設定:</b><br><sup> 技術講社</sup> 「使用する」を選択します。 |
| 基本 収集設定 収集ログ データ表示 PD Exchange Biutooth間 | ■ 「使用する」を選ぶと Bluetooth 関連のタブ<br>追加されます。        |
| Bluetooth磁集 BLEメンテナンス 状態                 | <u>データ収集</u><br>データ収集:                         |
| Bluetooth                                | Bluetooth デバイスからセンサーデータを                       |
| 使用設定<br>● 使用する ○ 使用しない<br>データ収集          | システム標準の自動収集機能を利用する<br>合には「使用する」を選択します。         |
| データ収集  ● 使用する  ● 使用しない                   | 「使用する」を選ぶとデータ収集関連のタ<br>が追加されます。(SPP デバイスサポート   |
| 保存                                       |                                                |
| Vers                                     | 了するまでは「使用しない」状態のまま先<br>進んでください。                |

以上を設定し「保存」ボタンを押すと、Bluetooth サポートに必要な各種タブが追加されます。

## 5.2. Bluetooth デバイスとのペアリング

サービスをアクティブにしたら Bluetooth デバイスとペアリングに「Bluetooth 関連」のタブを選択します。

| DpenBlock                              | s <sup>®</sup> IoT       | 02            | ブイン ID: admin (権限: | 制限無し) <u>マイページ</u> ログアウト |
|----------------------------------------|--------------------------|---------------|--------------------|--------------------------|
| <b>ジュボード</b> サービス                      | ৶₹₽                      | ネットワーク メンテナンス | 拡張                 | 技術情報                     |
| Bluetooth(?)                           | th関連 Bluetooth編集         |               |                    |                          |
| Bluetoothデバイス検出                        | 検                        | ±)            |                    |                          |
| Bluetooth LEデバイス材<br>Bluetooth LEデバイス材 | (15)<br>(15)<br>(出) (15) | 出〕検出中         |                    |                          |
| 操作                                     |                          |               |                    |                          |
| 保存                                     |                          |               |                    |                          |
| 一覧                                     |                          |               |                    |                          |
| デバイス番号                                 | アドレス                     | ユーザーメモ        | 操作                 |                          |
| dev_le_0000001                         | 5C:31:3E:C0:27:9E        | )             | 削除                 |                          |
|                                        |                          |               |                    | Version 1.0.5            |

#### Bluetooth Bluetooth デバイス検出: 「検出」ボタンを押すと近くにある Bluetooth デバイスを一覧します。 一覧の中から利用するデバイスにチェックを 入れて「保存」ボタンを押すとペアリングしま す。 Bluetooth LE デバイス検出時間: Bluetooth LE デバイスを検出する時間を設 定します。(通常はデフォルトのままで OK) Bluetooth LE デバイス検出: 「検出」ボタンを押すと近くにある Bluetooth LE のデバイスを一覧します。 一覧の中から利用するデバイスにチェックを 入れて「保存」ボタンを押します。 ※BLE では実際にはペアリングしません。 データ取り込みの対象となるだけです。

|                                                                                                  | 設定 収集ログ                                                                                                    | データ表示 PD Exc                                          | hange Blutooth関連                       |
|--------------------------------------------------------------------------------------------------|----------------------------------------------------------------------------------------------------|-------------------------------------------------------|----------------------------------------|
| luetooth編集 BLEメン                                                                                 | テナンス 状態                                                                                                    |                                                       |                                        |
| Bluetooth(?)                                                                                     |                                                                                                    |                                                       |                                        |
| Bluetoothデバイス検出                                                                                  | 検出)                                                                                                    |                                                       |                                        |
| Bluetooth LEデバイス林                                                                                | (15)                                                                                                    |                                                       |                                        |
| Bluetooth LEデバイス株                                                                                | 食出                                                                                                    |                                                       |                                        |
| 操作                                                                                               |                                                                                                    |                                                       |                                        |
| 保存)                                                                                              |                                                                                                    |                                                       |                                        |
|                                                                                                  |                                                                                                    |                                                       |                                        |
| 一些                                                                                               |                                                                                                    |                                                       |                                        |
| 36                                                                                               |                                                                                                    |                                                       |                                        |
| デバイス番号                                                                                           | アドレス                                                                                                    | 7-#-XF                                                | 掃化                                     |
| デバイス番号<br>dev_le_0000001                                                                         | アドレス<br>D0:95:01:A6:C3:6A                                                                                     | ユーザーメモ<br>F_NO4X                                      | 操作<br>削除                               |
| デバイス番号<br>dev_le_0000001<br>dev_le_0000002                                                       | アドレス<br>D0:95:01:A6:C3:6A<br>BC:6A:29:AC:76:BE                                                                | ユーザーメモ<br>F_NO4X<br>TI_HABE                           | 操作<br><u>削除</u><br>削除                  |
| デバイス番号<br>dev_le_0000001<br>dev_le_0000002<br>dev_le_0000004                                     | アドレス<br>D0:95:01:A6:C3:6A<br>BC:6A:29:AC:76:BE<br>C8:C0:06:DB:7C:62                                           | ユーザーメモ<br>F_NO4X<br>TL_HABE<br>F_NO7X                 | 操作<br>到除<br>到除<br>到除                   |
| デバイス番号<br>dev_le_0000001<br>dev_le_0000002<br>dev_le_0000004<br>dev_le_0000003                   | アドレス<br>D0:95:01:A6:C3:6A<br>BC:6A:29:AC:76:BE<br>C8:C0:06:DB:7C:62<br>5C:31:3E:C0:2E:AF                      | ユーザーメモ<br>F_N04X<br>TL_HABE<br>F_N07X<br>TIR1         | 創除<br>削除<br>削除<br>削除                   |
| デバイス番号<br>dev_le_0000001<br>dev_le_0000002<br>dev_le_0000004<br>dev_le_0000003<br>dev_le_0000005 | アドレス<br>D0:95:01:A6:C3:6A<br>BC:6A:29:AC:76:BE<br>C8:C0:06:DB:7C:62<br>5C:31:3E:C0:2E:AF<br>5C:31:3E:BF:F1:03 | ユーザーメモ<br>F_N04X<br>TL_HABE<br>F_N07X<br>TIR1<br>TIR2 | 操作<br>到底<br>到底<br>到底<br>到底<br>到底<br>到底 |

## <u>一覧</u> デバイス番号:

本装置が自動的に検出されたデバイスに番 号を付けます。 **アドレス**:

Bluetoothをアクセスする時の実アドレスです。 (MAC アドレスのようなもの)

#### ユーザーメモ:

ペアリングの画面で Memo というフィールドに 書き込まれた内容が表示されます。

#### 操作:

ペアリング対象から外す場合、「削除」を押し てください。

## 5.3. ペアリングデバイスの Memo 編集

| 選択 選択対象削                 |                   |      |    |
|--------------------------|-------------------|------|----|
|                          | (注))              |      |    |
| 項目                       | 内容                | 操作育  | 除対 |
| デバイス番号                   | dev_le_0000001    |      |    |
| Device Address           | D0:95:01:A6:C3:6A | 削除   |    |
| Memo                     | F_NO4X            |      |    |
| デバイス番号                   | dev_le_0000002    |      |    |
| Device Address           | BC:6A:29:AC:76:BE |      |    |
| Memo                     | TI_HABE           |      |    |
| デバイス番号                   | dev_le_0000004    |      | _  |
| Device Address           | C8:C0:06:DB:7C:62 |      |    |
| Memo                     | F_NO7X            |      |    |
| デバイス番号                   | dev_le_0000003    |      |    |
| Device Address           | 5C:31:3E:C0:2E:AF |      |    |
| Memo                     | (TIR1             |      |    |
| デバイス番号                   | dev_le_0000005    |      |    |
| Device Address           | 5C:31:3E:BF:F1:03 | (削除) |    |
| Memo                     | (fiR2             |      |    |
| デバイス番号                   | dev_le_0000006    |      |    |
| Device Address           | 5C:31:3E:C1:1D:5F |      |    |
| Memo                     | TIR3              |      |    |
| デバイス番号                   | dev_le_0000007    |      |    |
| Device Address           | 5C:31:3E:87:B0:89 | 〔削除〕 |    |
| Memo                     | (fiR4             |      |    |
| デバイス番号                   | dev_le_0000008    |      |    |
| Device Address           | 5C:31:3E:C1:19:83 |      |    |
| Memo                     | (TIR5             |      |    |
| デバイス番号                   | dev_le_0000009    |      |    |
| Device Address           | DD:24:64:11:19:36 | 〔削除〕 |    |
| Memo                     | F_NO8X            |      |    |
| デバイス番号                   | dev_le_0000010    |      |    |
| Device Address           | ED:1C:95:6A:0A:91 | (削除) |    |
| Memo                     | F_NO9X            |      |    |
|                          | 1                 |      |    |
| デバイス番号                   | dev_ie_0000011    |      |    |
| デバイス番号<br>Device Address | D1:D3:B3:6D:F0:07 | (削除) |    |

ペアリングしたデバイスの Memo フィールド を後から編集する時やペアリングを解除す る時には「Bluetooth 編集」タブから操作を 行ってください。

Memo 部分にはセンサーが識別し易い名前 などを設定します。

それぞれ編集を行った後、「保存」ボタンを押してください。

## 5.4. Bluetooth デバイスからのデータ収集するための設定

| <b>基本</b> 収集設定       | 収集ログ データ表示 PD Exchange Blulooth関連 |
|----------------------|-----------------------------------|
| luetooth編集 BLEメンテナンス | 状態                                |
| 送信先設定                |                                   |
| 本体内(local)           | ● 使用する ◎ 使用しない                    |
| デバイス一括設定             | 一括有効 ) 一括無効 )                     |
| PD Exchange          | ● 使用する ◎ 使用しない                    |
| 接続先URL               | (http://pd.plathome.com           |
| シークレットキー             | fb493544e280                      |
| デバイスIDプレフィックス        | (02.1110d5                        |
| デバイスー括設定             | 一括有効」一括無効                         |
| ビーコン送信設定(?)          |                                   |
| 送信対象                 | ◎ 送信する ® 送信しない                    |
| デバイス情報送信設定 送信対象      | 一括有効)送信対象一括無効                     |
| デバイス番号               | dev_le_0000001                    |
| 送信対象                 | ◎ 送信する ® 送信しない                    |
| デバイス番号               | dev_le_0000002                    |
| 送信対象                 | ◎ 送信する ● 送信しない                    |
|                      |                                   |
| 操作                   |                                   |

|                              | ビーコン「送信する」を<br>選んだ時の画面 |
|------------------------------|------------------------|
| ビーコン送信設定(?)                  |                        |
| 送信対象                         | ● 送信する ◎ 送信しない         |
| デバイス番号                       | device_beacon          |
| 重複制御時間間隔[msec](?)            | 60000                  |
| 付随情報                         | 3号室ビーコン受信機             |
| データフィルタ機能                    | ● 有効 ● 無効              |
| データフィルタ 追加                   |                        |
| データプレフィックス:0x                |                        |
| 送信先設定                        | local PD               |
| バッファリング件数(local)( <u>?</u> ) | (100                   |

#### <u>送信先設定</u>

本装置が取り込んだセンサーデータを送る先の サーバの設定を行います。

#### 本体内(local):

センサーデータがきちんと取り込めているか本装 置内でチェックをする時に「使用する」を選んでく ださい。チェックが必要なくなったら「使用しない」 を選んでください。

#### デバイスー括有効:

センサー1個1個で本装置内にデータを残すかそうでないか設定できますが、ペアリングした全てのセンサーデータを本装置内に取り込む時の一括設定ボタンです。

#### デバイスー括無効:

デバイスー括有効ボタンの反対の動作をします。

#### PD Exchange:

本装置のデータの送り先の PD Exchange サーバ を設定します。

(PD Exchange 以外のサーバは順次サポート)

PD Exchange サーバを使用する時には「使用する」を選びます。

#### シークレットキー:

PD Exchange サーバをライセンスした時の登録キ ーを入力します。

#### デバイス ID プレフィックス:

PD Exchange サーバをライセンスした時にシーク レットキーと一緒に払いだした ID を入力します。

#### デバイスー括有効:デバイスー括無効:

本体内(local)の項目にあるボタンと同じ動作を 行います。

### ビーコン送信設定:

ビーコンの受信データをサーバへ送信する時に 「送信する」を選択してください。

ビーコンはペアリングしなくても受信します。

#### デバイス番号:

デバイスに自動で付与されます。(固定)

#### 重複制御時間間隔:

ビーコンは数百ミリ秒単位に ID を送ってくるので、 同じビーコン ID はこの重複制御時間間隔を超え ないと再送されない制御になっています。 (制御しない場合は0にする。)

#### 付随情報:

サーバに送るビーコン ID に受信した場所(本装 置の設置場所)を付随情報として送るためのフィ ールドです。(例:3号室ビーコン受信機)

#### データフィルタ:データプレフィックス:

送信対象のビーコンを選別するフィルタを設定します。データプレフィックスに16進文字列でフィル タ条件を入力すると、ビーコンIDを前方一致で比 較し、一致したIDだけをサーバに送信します。

また「追加」ボタンで複数登録できます。

※データフィルタを設定する場合には、本体装置 内 local のログにて周囲のビーコンのデータを確 認して設定します。

#### 送信先設定:

本装置内 local にデータを送る場合 local にチェックを入れます。PD Exchange サーバに送る時は

| デバイス番号           | dev_le_0000001    |
|------------------|-------------------|
| 送信対象             | ● 送信する ◎ 送信しない    |
| アドレス             | 5C:31:3E:C0:27:9D |
| ユーザーメモ           |                   |
| センサー信号強度[dbm]    | 0                 |
| 取得時間間隔[ms]       | 5000              |
| 送信先設定            | ✓local ♥PD        |
| デバイスIDサフィックス(PD) | 3ec0279d 編集)      |

以上、それぞれ編集を行った後、「保存」ボタンを押してください。

PD にチェックを入れます。 (その他のサーバは順次サポート)

#### デバイス情報送信設定:

本装置とペアリングされたセンサーの情報をサー バに送る設定をします。

(センサーは当社がサポートする機種)

#### 送信対象:

データを送信する時に「送信する」を選んでください。一時的に送信を停止したい時などは「送信しない」を選択してください。

#### アドレス:

ユーザーメモ:

それぞれペアリングで登録された内容が表示されます。

#### センサー信号強度(dbm):

センサーに送信強度を設定できる機種の場合、 設定したい電波強度を入力します。

設定した電波強度が無い場合、近い値に設定されます。

#### 取得時間間隔(ms):

センサーからデータを取得する時間間隔を数字 で設定します。

設定はミリ秒単位です。

#### 送信先設定:

本装置内 local にデータを送る場合 local にチェッ クを入れます。PD Exchange サーバに送る時は PD にチェックを入れます。

(その他のサーバは順次サポート)

#### デバイス ID サフィックス(PD):

PD Exchange サーバを利用する時にデバイス毎 に付けるサフィックス ID です。通常はデフォルト のまま利用してください。

手動で付ける場合は、16 進数で確実にユニーク になるように注意し設定してください。

## 5.5. PD Exchange サーバのアプリケーションとセンサーデバイスを紐付けする

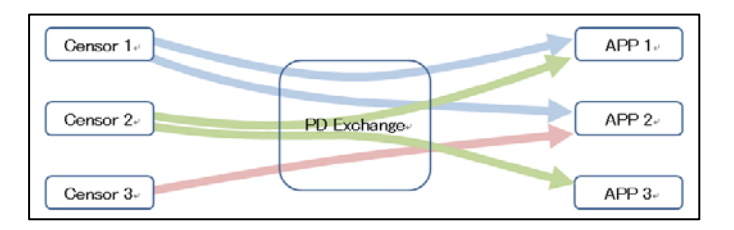

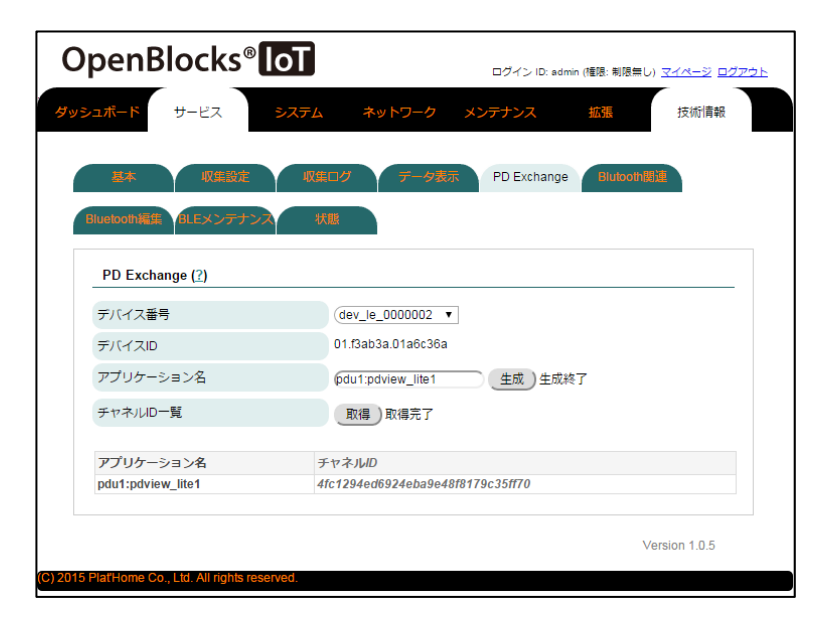

PD Exchange サーバを利用する時には、こ の設定が必要になります。 PD Exchange サーバは、センサーデバイス 毎に複数のサービスアプリケーションヘデ ータを供給する機能を持ちます。 (左図参照)

#### デバイス番号:

登録されたセンサーデバイスをプルダウンメニュ ーで選択します。

アプリケーション名:

PD Exchange に予め登録されたアプリケーション を指定して「生成」ボタンを押します。

アプリケーション名は、PD Exchange 管理者から 情報をもらってください。

未登録のアプリケーションを指定するとエラーに なります。

#### チャンネル ID 一覧:

「取得」ボタンを押すと、紐付けされたデバイスと アプリケーションのチャンネル ID が表示されま す。

## 5.6. 収集したデータのログを確認する

この項までの設定が終わったらデータ収集できる状態になっているので、5.1 Bluetooth サービスの起動の項にある「データ収集」の設定を「収集する」に変更すると受信が始まります。

この状態になると受信ログやクラウドへの送信ログの蓄積が始まります。

それぞれのログは最大1万件のログを蓄積し、WEBブラウザが動作している端末のローカルディスクにダウンロードする事ができます。

| OpenBlocks® loT                                                                                                    | ログイン ID: admin (種題: 制限無し) <u>マイページ</u> ログアウ                      | <u>ログ選択</u>                                       |
|----------------------------------------------------------------------------------------------------|------------------------------------------------------------------|---------------------------------------------------|
| <b>ジュボード サ</b> ービス <b>システム ネットワー</b> ク                                                                                             | ク メンテナンス 拡張 技術情報                                                 | プルダウンメニューから表示するログを選択しま<br>す。                      |
| 基本         収集設定         収集ログ         デーダ           GLEメンデナンス         状態                                                            | 9表示 PD Exchange Blulooth関連                                       | pd-emitter から始まるログが収集サーバへのデ<br>一タ転送ログです。          |
| 収集ログ                                                                                                    |                                                                  | pd-handler から始まるログがセンサーからのデー<br>タ収集ログです。          |
| ログ選択<br>選択したものを表<br>対・<br>プログロンをのを表<br>の<br>クーemiter-stdou<br>ローので見た。                                                              | 表示します ▼<br>示します Tlog                                             |                                                   |
| 15 PlatHome Co., Ltd. All rights reserved.<br>pd-handler-stdou<br>pd-handler-stdou<br>pd-handler-stdou                             | Itiog2<br>IbeaconJog Version 1.0.5<br>utlog1<br>utlog1<br>utlog2 |                                                   |
| DpenBlocks <sup>®</sup> loT                                                                                                    | ログイン ID: admin (種語: 制限集し) <u>マイページ ログアウ</u> 」                    | ログを選択すると、その一部が表示されます。<br>全てを見るためにはダウンロードボタンを押して、ロ |
| <b>ッシュボード</b> サービス システム ネットワーク                                                                                                    | ク メンテナンス 拡張 技術情報                                                 | ーカルディスクにログを保存し、テキストエディタなどで表示してください                |
| 基本 収集設定 収集ログ データ                                                                                                    | PD Exchange Blutooth関連                                           | 各ログ単位で最大 1 万件のデータがダウンロードさ                         |
| GLEメンテナンス 状態                                                                                                    |                                                                  | れます。<br>                                          |
| 収集ログ                                                                                                    |                                                                  |                                                   |
| ログ選択<br>pd-handler-local                                                                                                    | -beacon.log ▼ ダウンロード                                             |                                                   |
| (<br>"deviceld": "d501aa82c5fd",<br>"type": "Beacon",<br>"data": "0281061af4c000215bec26202a8d84a9480fc9ac1<br>"locainame": "\$92" | de37daa60000000bc00",                                            |                                                   |
| /,<br>{<br>"deviceId"; "d50735d7353",<br>"data"; "020106",<br>"localname"; "sLZyfIY7rzxbzuOTs5TSpeWKpV"<br>},                      |                                                                  |                                                   |
| {<br>"deviceld": "552a19d6b403",<br>"data": "02011a14ff4c0001000000010000000000000000000000                                        | 10000040"                                                        |                                                   |
| /<br>"device(d": "0952fa768e3",<br>"data": "020104140946434c20576972656c657373204d6fc<br>"localname": "FCL Wireless Module"<br>}   | 54756c65",                                                       |                                                   |
|                                                                                                    |                                                                  |                                                   |
|                                                                                                    |                                                                  | •                                                 |
|                                                                                                    | Version 1.0.5                                                    |                                                   |

## 5.7. スキャンしたセンサーデータを表示してみる

センサーデータがどのように取れているかチェックするための表示ページです。 センサーデータは直近 20 件のみの表示になります。

| OpenBlocks <sup>®</sup> <b>IoT</b> | ログイン ID; admin (種限: 制限集し) <u>マイページ</u> <u>ログアウト</u> |
|------------------------------------|-----------------------------------------------------|
| <b>ダッシュボード</b> サービス <b>システム</b>    | ネットワーク メンテナンス 拡張 技術情報                               |
| 基本 収集設定 収益                         | CLグ テータ表示 PD Exchange Blutooth関連                    |
| Bluetooth編集 BLEメンテナンス 1            |                                                     |
| データ表示                              |                                                     |
| デバイス番号                             | dev_le_0000001                                      |
| グラフ表示                              | ◎ 表示する ⑧ 表示しない                                      |
| テーブルデータ表示                          | ◎ 表示する ● 表示しない                                      |
| デバイス番号                             | dev_le_0000002                                      |
| グラフ表示                              | ◎ 表示する ⑧ 表示しない                                      |
| テーブルデータ表示                          | ◎ 表示する ⑧ 表示しない                                      |
| デバイス番号                             | dev_le_0000003                                      |
| グラフ表示                              | ◎ 表示する ⑧ 表示しない                                      |
| テーブルデータ表示                          | ● 表示する ● 表示しない                                      |

#### <u>グラフ表示</u>

「表示する」を選択すると、そのデバイスのスキャ ンデータをグラフ表示します。 現時点のバージョンではサポートしているデータ は温度と湿度です。 その他の種類のデータは、テーブルデータ表示 で確認してください。 ※温度、湿度項目に対応していないセンサー は"0℃"または"0%"となります。

#### テーブルデータ表示

「表示する」を選択すると、そのデバイスのスキャンデータを数値で表示します。

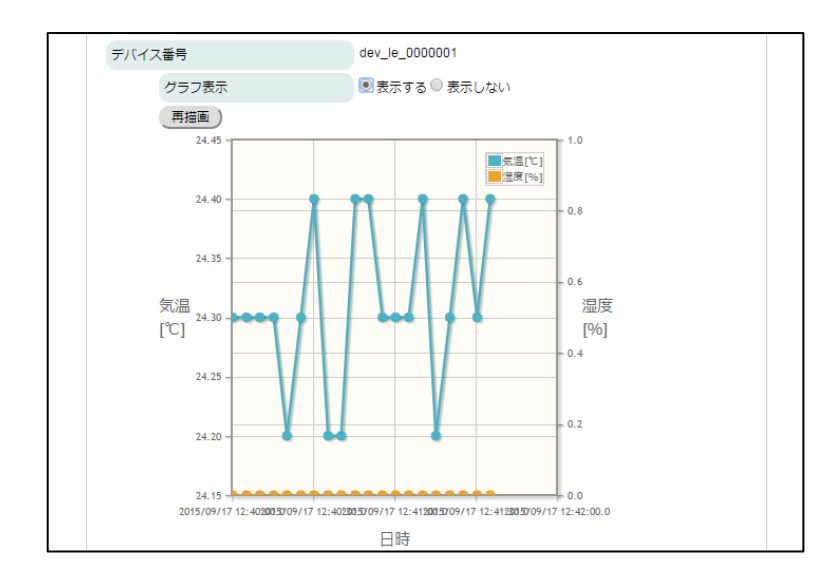

| デバイス | 番号    |             | dev_le_0000001               |  |
|------|-------|-------------|------------------------------|--|
|      | グラフ表示 |             | ◎ 表示する ⑧ 表示しない               |  |
|      | ₹-7   | 「ルデータ表示     | ◉ 表示する ◎ 表示しない               |  |
| i i  | 更新    |             |                              |  |
|      | 0     | deviceld    | d09501a6c36a                 |  |
|      |       | memo        | F_NO4X                       |  |
|      |       | time        | 2015-09-17712:42:55.538+0900 |  |
|      |       | temperature | 24.3                         |  |
|      |       | accelX      | 0.1                          |  |
|      |       | accelY      | -0.1                         |  |
|      |       | accelZ      | -1                           |  |
|      | 1     | deviceld    | d09501a6c36a                 |  |
|      |       | memo        | F_NO4X                       |  |
|      |       | time        | 2015-09-17712:43:00.398+0900 |  |
|      |       | temperature | 24.2                         |  |
|      |       | accelX      | 0.1                          |  |
|      |       | accelY      | -0.1                         |  |
|      |       | accelZ      | -1                           |  |
|      | 2     | deviceld    | d09501a6c36a                 |  |
|      |       | memo        | F_NO4X                       |  |
|      |       | time        | 2015-09-17T12:43:05.562+0900 |  |
|      |       | temperature | 24.2                         |  |

左図はグラフ表示例 「再描画」ボタンで最新データから 20 件をグラフ 化します。

左図はテーブル表示例 「更新」ボタンで最新データを表示し直します。 ペアリングを必要としない BLE デバイスの設定情報は、他の OpenBlocks IoT でも利用なため、その情報を csv ファイルとしてエクスポート/インポート可能です。

|                                                                      | <u>エクスポート</u>                                                              |
|----------------------------------------------------------------------|----------------------------------------------------------------------------|
| ダッシュボード サービス システム ネットワーク メンテナンス 拡張 技術情報                              | 本装置の BLE デバイス設定情報を csv ファイル<br>にエクスポートします。                                 |
| 基本 収集設定 収集ログ データ表示 PD Exchange Bluboth間通<br>Bluetooth編集 BLEメンテナンス 状態 | 実行ボタンでダウンロード開始します。<br>ダウンロードファイルは WEB ブラウザが起動して<br>いる PC のローカルディスクに保存されます。 |
| BLEメンデナンス                                                            | <u>インポート</u>                                                               |
| エクスポート (2)                                                           | 「ファイル選択」ボタンを押しWEB ブラウザが起動<br>している PC 保存されている csv ファイルを選択し                  |
| インボート(2) ファイルを選択 選択されていません 実行                                        | 「実行」ボタンを押すとインポートが始まります。                                                    |
| Version 1.0.5                                                        |                                                                            |
|                                                                      |                                                                            |
| ▲ bledevices.csv                                                     |                                                                            |

|   | クリップボード           | E.          |         | フォント         | Es.      | 58        | 置           | Es. |
|---|-------------------|-------------|---------|--------------|----------|-----------|-------------|-----|
|   | R18C12            | <b>-</b> (e | $f_{x}$ |              |          |           |             |     |
|   | 1                 | 2           | 3       | 4            | 5        | 6         | 7           | 8   |
| 1 | #MAC[             | INFO[       | SEND[   | DESTINATION[ | TXPOWER[ | INTERVAL[ | SUFFIX]]]]] |     |
| 2 | D0:95:01:A6:C3:6A | F_NO4X      | TRUE    | local PD     | 0        | 5000      | 01a6c36a    |     |
| 3 | ED:1C:95:6A:0A:91 | F_NO9X      | TRUE    | local PD     | 0        | 5000      | 956a0a91    |     |
| 4 | DD:24:64:11:19:36 | F_N08X      | TRUE    | local PD     | 0        | 5000      | 64111936    |     |
| 5 | D1:D3:B3:6D:F0:07 | FN013X      | TRUE    | local PD     | 0        | 5000      | b36df007    |     |
| 6 | C8:C0:06:DB:7C:62 | F_N07X      | TRUE    | local PD     | 0        | 5000      | 06db7c62    |     |
| 7 |                   |             |         |              |          |           |             |     |
| 8 |                   |             |         |              |          |           |             |     |
| q |                   |             |         |              |          |           |             |     |

左表は CSV ファイルを表示した例です。

## 6. シリアル通信リダイレクト機能を使う

シリアル通信リダイレクト機能とは、本装置へ接続される RS-232C/RS-485 インターフェース、または、Bluetooth SPP デバイスの通信データを遠隔にあるシリアル通信端末にリダイレクトする機能です。

M2M のレガシーデバイスの多くは、保守・制御で必要な外部デバイスとの接続インターフェースには RS-232C や 485 などを使用しており、こういったデバイスの多くは設置現場へ保守スタッフが出向き、PC などを接続してログ収 集やソフトウェアのアップデートが行われています。

本装置を利用すれば、こういったデバイスを現場に出向かなくても、インターネット経由でダイレクト接続が可能に なります。もちろんその接続にはモバイル回線を利用できるので、お客様先のネットワークを借りなくても遠隔操作 が実現します。

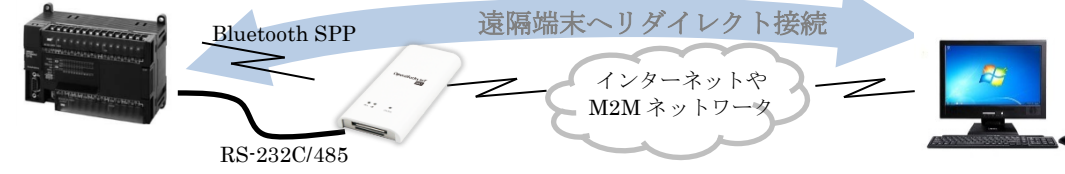

## 6.1. Bluetooth SPP デバイスのシリアル通信リダイレクト機能

ペアリングされた Bluetooth デバイスが SPP (シリアルポートプロファイル) タイプの場合、本装置への SSH 経由の シリアル通信を Bluetooth デバイスヘリダイレクト出来ます。

先ず、この機能を利用するには予め SSH ポートを利用可能な状態にします。

| ュボード サービス      | システム ネ | ットワーク メンテナンス | ス 拡張    | 技術情報     |
|----------------|--------|--------------|---------|----------|
| 基本 詳細          | パスワード  | フィルター SSH    | 関連 マイペー | <b>9</b> |
| ライセンス          |        |              |         |          |
| SSH            |        |              |         |          |
| SSH            | ●有効    | ◉ 無効         |         |          |
| 操作             |        |              |         |          |
| 保存)            |        |              |         |          |
| intables表示     |        |              |         |          |
| intables(IPv4) |        | する 🔍 事テしたい   |         |          |
| iptables(IPv6) | ○ 表示   | する ® 表示しない   |         |          |
|                |        |              |         |          |

WEB UI の「システム」タブを選び、さらに「フィル タ」タブをクリックすると SSH の設定ペインが表 示されます。

ここでラジオボタン「有効」を選択し保存ボタン を押します。

これで SSH が利用可能になります。

また、SMS コントロールを使って SSH を有効に することも可能です。

なお、本装置を再起動するとSSH は自動的に 無効に戻ります。

## ① SSHの利用可能な通信回線について

この項ではSSHがファイアウォールを通過可能で、かつ、SSH利用端末から本 装置へグローバルIPなどでアクセス可能な状態を前提としております。 一般的に、ローカルネットワークや、M2M 用プライベートネットワーク回線内な らSSH利用は可能ですが、パブリックなインターネット回線を利用するモバイル 回線の場合、グローバルIPを割り当てられず NAPT 接続になる場合が多く、 SSHを本装置に到達されられないケースが多くあります。 しかしモバイル回線でもオプションでグローバルIPを割り当てられるサービスも 有り、こういったオプションサービスの利用や、当社の販売する PacketiX VPN を使って SSH 接続を可能にする方法などがあります。 準備ができたら Tera Term など SSH の利用可能な通信ソフトで接続を開始します。 ここではローカルネットワーク内を前提として解説いたします。

| ● TCP/IP    | ホスト(T): 192.168254.254                    | ~    |
|-------------|-------------------------------------------|------|
|             | ☑ヒストリ(0)<br>サービス: ○ Telnet TCPボート#(P): 22 |      |
|             | ● SSH SSH/ヾージョン(V): SSH2                  | ~    |
|             | ○その他 プロトコル(C): UNSP                       | EC N |
| ・<br>シリアル(E | ) ポート(R):                                 | 4    |

ここではローカルネットワーク内なので本装置 の LAN 内での IP アドレスを入力しています。

あとは SSHを選択して OK ボタンを押し、認証 画面に入ります。

|                                      | SSH認証                     |   |  |
|--------------------------------------|---------------------------|---|--|
| ログイン中: 192.1682                      | 254 254                   |   |  |
| 認証が必要です。                             |                           |   |  |
| ユーザ名(N):                             | spp                       |   |  |
| バスフレーズ(P):                           | •••••                     |   |  |
|                                      | ✓パスワードをメモリ上に記憶する(M)       |   |  |
|                                      | □エージェント転送する(0)            |   |  |
| ・・・・・・・・・・・・・・・・・・・・・・・・・・・・・・・・・・・・ | ードを使う(L)                  |   |  |
| O RSA/DSA/EC                         | DSA/ED25519鍵を使う 秘密鍵(K):   |   |  |
| () rhosts(SSH1)경                     | (使う ローカルのユーザ名(U):         |   |  |
|                                      | ホスト鏈(F):                  |   |  |
| ○チャレンジレス:                            | ポンス認証を使う(キーボードインタラクティブ)(C | ) |  |
| <ul> <li>Pageantを使う</li> </ul>       |                           |   |  |
|                                      | OK 接続断(D)                 |   |  |

認証画面でユーザ名は「spp」とします。 パスフレーズは、本装置に設定してある root パ スワードと同じです。

認証方式はブレインパスワードを選択してくだ さい。

ただし、よりセキュリティを強化するためには鍵 交換を行った接続に切り替えてください。 鍵交換については 6.4.項で解説します。

認証の設定が終わったら OK ボタンを押して接 続を開始します。

192.168.254.254:22 - Tera Term VT

ファイル(F) 編集(E) 設定(S) コントロール(O) ウィンドウ(W) ヘルプ(H) Linux bx1.example.org 3.10.17-poky-edison #1 SMP PREEMPT Fri Feb 13 11:13:40 JS1 2015 i686

The programs included with the Debian GNU/Linux system are free software; the exact distribution terms for each program are described in the individual files in /usr/share/doc/\*/copyright.

Debian GNU/Linux comes with ABSOLUTELY NO WARRANTY, to the extent permitted by applicable law. Last login: Sat Jan 1 01:41:53 2000 from 192.168.254.101 Following bluetooth devices have been registered in the Web UI.

1. 00:01:90:E9:8A:69 (SPP Device No1)

Test probe to bluetooth devices. 00:01:90:E9:8A:69 (SPP Device No1) ... done

- Connect to Bluetooth device.
   Connect to serial port (/dev/ttyMFD1).
   Set terminal type.
   Change OS password.
   Edit SSH authorized\_keys.
   Escape to shell prompt.
   Exit without disconnect 3G network.
   x. Exit.

Enter Number :

「spp」ユーザでのログインに成功すると、シリア ル通信のリダイレクトメニュー画面が表示され ます。

ここで、注意して確認して欲しい部分が、5.1.項 でペアリングした Bluetooth デバイスがちゃんと プローブできているかです。

"Test probe to Bluetooth devices."の次の行に 表示されているのが検出されたデバイスで、例 えばデバイスの電源が入っていない場合など は"fail"になります。 ここで"done"と表示されていれば接続可能で す。

また、ペアリングされアクティブな Bluetooth デ バイスが複数あれば、数行にわたってリストさ れます。

ここではメニューの1を選択します。

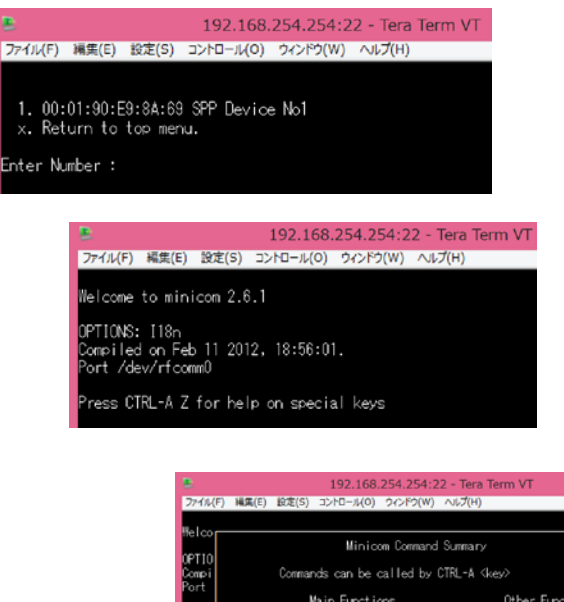

 192.166.254.254:22 - Tera Term VT

 274A(F) HAR(E) HAR(E) HAR

次の画面で接続可能なデバイス一覧がでるの で接続相手を番号で選びます。

相手を選ぶと次の画面を表示して minicom によるリダイレクトが

CTRL-A を入力し、Z を入力すると minicom の Help がでます。

また、minicomを終了する時はヘルプに従って ください。

終了する時にはメニューに従ってトップメニュー まで戻ってから Exit してください。 Exit にはモバイル回線を同時に切断する選択 もあります。

以上の手順で SPP デバイスとのダイレクトなシ リアル通信が可能なので、例えば Tera Term ス クリプトや Linux などのシェルスクリプトを組み 合わせてデータ自動収集などにも応用できま す。

## 6.2. RS-232C シリアル通信リダイレクト機能

本装置のシリアル通信リダイレクト機能は、Bluetooth 相手だけではなく、本装置の有線インターフェース RS-232C ポートのリダイレクトも可能です。

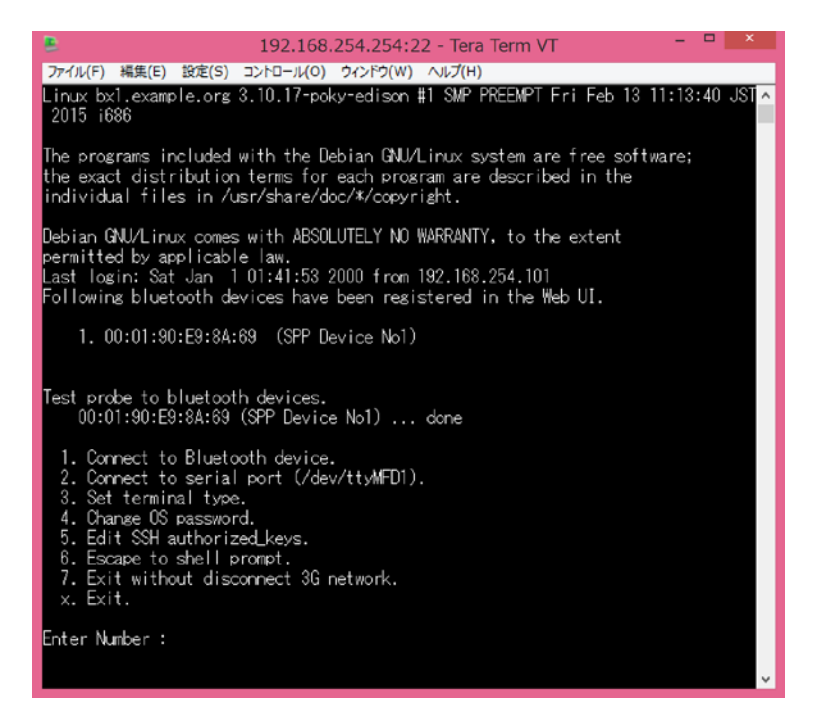

操作方法は、6.1.項とほぼ同様で、SSH 開始後の最初のシリアル通信のリダイ レクトメニューの2にある

"2. Connect to serial port (/dev/ttyMFD1)"

を選択するとRS-232C ポートへのリダイ レクトが始まります。

なお、シリアル通信速度はデフォルトで は 115200bps に設定してあるので、必要 に応じて設定を変更してください。

## 7. 設定項目別リファレンス

本装置は 6 章までの内容で運用設定が可能ですが、その他にも本装置を細かく設定可能です。 本章では、これまでの解説にない部分の操作説明を補完します。 この中でも特に 6.2.項の root パスワードの設定変更は必ず行ってください。

## 7.1. システム>詳細 タブ サービス制御・拡張機能の表示/非表示

本 WEB-UI は IoT 関連向けにカスタマイズされていますが、別の目的に本装置を利用の際、サーバの基本設定部 分のみ残し IoT サービス関連の WEB-UI をディセーブルにすることが出来ます。

|                    |                  | ロクイン ID: admin (福隆: 制度票し) <u>マイページ</u> ロ <u>クアウト</u> | 1 <u>歳 兆 前 四</u><br>サービス機能:               |
|--------------------|------------------|------------------------------------------------------|-------------------------------------------|
| レホート・サービス システ      | ムネットリーク          | メンテナン人 孤張 技術消報                                       | サービスタブを非表示にします。                           |
| -14/27             |                  |                                                      | IoT 関連設定するためのタブです。                        |
| 基本 詳細 パ            | スリート ノイルター       | - SSH関連 マイページ                                        |                                           |
| ライセンス              |                  |                                                      | 拡張機能:                                     |
|                    |                  |                                                      | 拡張タブを非表示にします。                             |
| 機能制御(?)            |                  |                                                      | SMS などの拡張機能の設定のあるタブです                     |
| サービス機能             | ● 無効 ● 有効        |                                                      |                                           |
| 広張機能               | ● 無効 ● 有効        |                                                      | フロセス状況表示                                  |
| プロセス状況表示(ユーザー定義)   |                  |                                                      | プロセス状況表示機能(ユーザー定義):                       |
|                    |                  |                                                      | 例えば dhcpd など監視したいプロセスを登                   |
| フロセス状況表示機能(ユーザー定義) | ● 無効 ● 有効        |                                                      | おくと、ダッシュボードにそのプロセスが起                      |
| プロセス名1             | (dhcpd           |                                                      | いるか表示されます。                                |
| プロセス名2             |                  |                                                      | 東天3つまで登録できます。<br>利田者のいつした。つわじた日7日におりま     |
| フロセス名3             | (                |                                                      | 利用者のソフトリエアなども見ることが出来                      |
| ストレージ管理(メール通知)     |                  |                                                      |                                           |
| <b>Zルフチェック</b>     | ● 無効 ◉ 有効        |                                                      |                                           |
| 闌値                 | 80               | %                                                    | セルノナエック:                                  |
| SMTPサーバ:SMTPポート    |                  | . 25 SMTP Authを使う                                    | へトレーンの残谷重をナエックし、少なくなつ<br>ールオス提合には「ちかいに」ます |
| 送信元アドレス            | from@example.com |                                                      |                                           |
| 宛先アドレス             | @@example.com    |                                                      |                                           |
| テストメール             | 送信する)            |                                                      | ストレージの使用容量が開値を招えた                         |
|                    |                  |                                                      | ートを出します。                                  |
| 操作                 |                  |                                                      | SMTP サーバ:SMTP ポート                         |
| 保存                 |                  |                                                      | メールサーバのアドレスとポートを指定                        |
|                    |                  |                                                      | ださい。                                      |
|                    |                  | Version 1.0.5                                        | 」 送信元アドレス:                                |
|                    |                  |                                                      | 本装置に割り当てられたメールアドレス                        |
|                    |                  |                                                      | れてください。                                   |
|                    |                  |                                                      | 宛先アドレス:                                   |
|                    |                  |                                                      | アラートを通知する先のアドレスを指定                        |
|                    |                  |                                                      | ださい。                                      |
|                    |                  |                                                      | テストメール:                                   |
|                    |                  |                                                      | アラートのメールアドレスの設定が終わ                        |
|                    |                  |                                                      | メースを送信してテストできます。                          |
|                    |                  |                                                      | <u>操作</u>                                 |
|                    |                  |                                                      | 本画面の設定が完了したら保存ボタンを押し                      |
|                    |                  |                                                      | さい。                                       |

7.2. システム>パスワード タブ root パスワードの設定

| oenBlocks                                           | loT    | ログイン   | / ID: admin (権限: | 制限無し) <u>マイページ</u> ログフ |
|-----------------------------------------------------|--------|--------|------------------|------------------------|
| ュボード サービス                                           | システム   | ネットワーク | メンテナンス           | 拡張 技術情                 |
| 基本 パスワー                                             | ド フィルタ | - SSHR | 」連 マイペー:         | ジ ライセンス                |
|                                                     |        |        |                  |                        |
| rootパスワードの編集(?                                      | )      |        |                  |                        |
| rootパスワードの編集(?<br>ユーザ名                              | )      | pot    |                  |                        |
| rootパスワードの編集(?<br>ユーザ名<br>パスワード                     |        | oot    |                  |                        |
| rootパスワードの編集(2<br>ユーザ名<br>パスワード<br>パスワード (確認)       |        | pot    |                  |                        |
| rootパスワードの編集(2<br>ユーザ名<br>パスワード<br>パスワード (確認)<br>操作 |        | pot    |                  |                        |

## 7.3. システム>フィルタ タブ SSH の許可

**OpenBlocks**<sup>®</sup>**IoT** SSH ログイン ID: admin (権限: 制限無し) <u>マイページ</u> ログアウト ダッシュボード サービス システム SSH: SSH を使って本装置にログインする時にラジオス イッチの有効を選択し保存ボタンを押します。 フィルター なお、本装置を再起動すると自動的に無効にな SSH ります。 SSH 有効 <sup>(1)</sup> 無効 <u>iptables 表示</u> 操作 iptables(IPv4): (保存) ラジオボタンを表示するに設定すると iptables の IPv4の内容を表示します。 iptables表示 iptables(IPv6): iptables(IPv4) ◎ 表示する ® 表示しない ラジオボタンを表示するに設定すると iptables の iptables(IPv6) IPv6の内容を表示します。 Version 1.0.2 ! (C) 2015 Plat Home Co., Ltd. All rights r SSH を使い終わったら無効化 - 0 22 192.168.254.254:22 - Tera Term VT を忘れずに! HIZIE ログインボート 192 168 254 254 12111から要です ユーザタ(N) の パスフレーズ(2) ●●●●●● .17-poky-edison\* #1 SMP PREEMPT Thu Jan 22 SSH は左図の通り、Tera Term など ◎パスワードをメモリ上に記憶する(M) |||エージェント転送する(0) programs included with the Debian GNU/Linux system are free software: exact distribution terms for each program are described in the lividual files in /usr/share/doc/#/convright. のターミナルソフトでIPアドレスを指 ● ブレインテキストを使う(」) 定してログインします。 BSA/DSA課を使う 【記證録(S)】 (O¥Users¥h-shb ebian ONU/Linux comes with ABSOLUTELY NO WARRANTY, to the extent enmitted by applicable law. ast login: Tue Feb 3 12:02:09 2015 from 192.168.254.101 oot@ebcbuk: #1 また、SSH をよりセキュアに運用す (赤スト銀(E)) [ るためには 6.4.項で解説される公開 ◎ チャレンジレスポンス認証を使う(キーボードインタラクティブ)(①) 鍵の登録を行うことをお奨めしま Pageant&(#5 す。 OK 报线新(D)

本装置の root パスワードの設定をここで行 います。本システム利用する際には、セキ ュリティ確保のために必ず設定をお願い致

パスワードを入力してから保存ボタンを押し てください。書き込まれた後は、システムの

デフォルト root パスワード

本装置のデフォルトの root パ スワードは OBSIOT です。 (二つある0は数字です。)

再起動が必要です。(3.6 項参照)

します。

!

## 7.4 システム>SSH 関連 タブ SSH の鍵交換

SSH をよりセキュアに使うための設定画面です。

|                                                                                                    | 192.168.254.254:22 - Tera Term VT               | - • ×              |
|----------------------------------------------------------------------------------------------------|-------------------------------------------------|--------------------|
| ファイル(F) 編集(E) 設力                                                                                                 | 定(S) コントロール(O) ウィンドウ(W) ヘルプ(H)                  |                    |
| Linux bx1.example.<br>2015 i686                                                                                  | org 3.10.17-poky-edison #1 SMP PREEMPT Fri Feb. | 5 13 11:13:40 JST^ |
| The programs inc                                                                                                 | TTSSH: 鍵生成                                      | oftware;           |
| the exact distri<br>individual files<br>Debian GNU/Linux<br>permitted by app<br>Last login: Sat<br>root@bx1:"# ] |                                                 |                    |

先ず、左画面のように Tera Term などで公 開鍵・秘密鍵を生成します。

Tera Termの場合、指定ディレクトリにこの2 つの鍵が保存されるので、そのうち公開鍵 をテキストエディタなどで表示し、コピーバッ ファに保存してください。

|                                                                                                    | システム                                                                                                    | ネットワーク                                                                                              |                                                                                                 |                                       |   |
|----------------------------------------------------------------------------------------------------|----------------------------------------------------------------------------------------------------|----------------------------------------------------------------------------------------------------|-------------------------------------------------------------------------------------------------|---------------------------------------|---|
|                                                                                                    | _                                                                                                    |                                                                                                    |                                                                                                 |                                       |   |
| 設定を保存しました。                                                                                                    |                                                                                                    |                                                                                                    |                                                                                                 |                                       |   |
| 基本 パス?                                                                                                    | D−K フィル                                                                                                 | 9— SSH関                                                                                             | 達 マイページ                                                                                         | ライセンス                                 | ζ |
|                                                                                                    |                                                                                                    |                                                                                                    |                                                                                                 |                                       |   |
| SSH設定                                                                                                    |                                                                                                    |                                                                                                    |                                                                                                 |                                       |   |
| <b>root</b> ログイン許可設定                                                                                                    |                                                                                                    | ● 許可◎ 禁止                                                                                            |                                                                                                 |                                       |   |
| パスワード 認証                                                                                                    |                                                                                                    | ◎ 許可 ◉ 禁止                                                                                           |                                                                                                 |                                       |   |
| 公開鍵 (?)                                                                                                    |                                                                                                    |                                                                                                    |                                                                                                 |                                       |   |
| ssh-rsa<br>AAAAB3NzaC1yc2EAAA<br>nJTKIs88q6Hb17gWj+7i<br>EJgAlh2IQPtc719/vCYp\<br>NtvL4NKJsC7v285DIj/ur<br>7AeV7/BFC0eVKnCN7J<br>r+L7n1CHXytGo2/Cw== | ABIwAAAQEAp0fA<br>RMJ32M9spaLmGH<br>/3FoeA4hbpjbAw0w<br>++kabluzYL5xHXM0<br>nM9cQM8ZyIQrbMjj<br>comment | Kohjl3i9x+d8gKmilvl2<br>JO8/G1Gpm9503WN<br>tBwgbUedIYYBSN17<br>HJH8F6tnPbiaPLt/<br>hvzT90/VERQEwe1Y | OAJ4YQSLC4DDce<br>VJmRqZKgjeVgb095<br>NbncluOoUqC2fc3S<br>KKGdTi6AsEoySrus2<br>EVKbrbD0/C+LtgWn | GNbZ<br>Srwje<br>aVJA<br>aos4<br>IbmX |   |
|                                                                                                    |                                                                                                    |                                                                                                    |                                                                                                 |                                       |   |

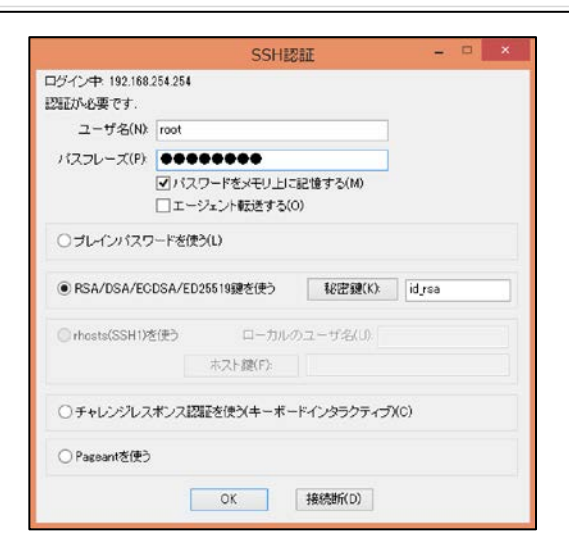

次に本装置の WEB UI のシステム>SSH 関

連タブを表示し以下の通り設定します。

#### <u>SSH 設定</u>

#### root ログイン許可設定:

本装置にrootアカウントでのSSHログインを許可 する場合に「許可」を選択します。

#### パスワード認証:

SSH に鍵を使わずアクセスする場合は、パスワード認証を「許可」します。

鍵を使った認証にする場合には、「禁止」を設定 します。

#### 公開鍵:

前述の Tera Term などで作った公開鍵を貼り付けてください。

なお、鍵を使わない時には空欄にしておきます。

以上の設定が完了したら「保存」ボタンを押 します。

以上の設定後、SSH での鍵付きのログイン を行ってください。

左画面は Tera Term での接続例です。

## 7.5. システム>マイページ タブ WEB 管理者のパスワード変更

| OpenBlocks®                               | loT         | ログイン ID: admin (権限: 制限無し) <u>マイページ</u> ログア |               |  |  |
|-------------------------------------------|-------------|--------------------------------------------|---------------|--|--|
| ダッシュボード サービス                              | システム ネットワーク | メンテナンス 🛔                                   | 広張 技術情報       |  |  |
| また パスワート<br>登録情報の編集 (?)                   | 7489- SSH   | 1.1 マイページ                                  | 978223        |  |  |
| ユーザ名                                      | admin       |                                            |               |  |  |
| バスリート<br>操作                               |             |                                            |               |  |  |
| (保存)(クリア)                                 |             |                                            |               |  |  |
| (C) 2015 Plat'Home Co. 1 td. All rights r | scenar      |                                            | Version 1.0.2 |  |  |

WEB UI の管理者パスワードを変更し

ます。

※ユーザ名の変更は出来ません。

ユーザ名は初期設定時のみ設定可能。

編集後、保存ボタンを押すとファイルに書き 込まれます。

書き込まれた後は、システムの再起動が必要です。(3.6項参照)

## 7.6. システム>ライセンス タブ ソフトウェアラインセンスの表示

| <b>OpenBlocks</b> <sup>®</sup>        | loT                                            | ログイン ID     | : admin (権限: 制) | 艮無し) <u>マイページ</u> ログアウト |
|---------------------------------------|------------------------------------------------|-------------|-----------------|-------------------------|
| ダッシュボード サービス                          | システム ネットワ                                      | ーク メンテナンス   | 拡張              | 技術情報                    |
| 業本 パスワート                              | 7+11/9- 5                                      | SSH関連 マイページ | ライセン            | 2                       |
| 使用許諾                                  |                                                |             |                 |                         |
| 選択                                    | 選択したもの                                         | を表示します ▼    |                 |                         |
|                                       | OpenBlocks<br>acpi-support-                    | base        |                 |                         |
|                                       | adduser<br>apt-utils<br>apt<br>aptitude-com    | mon         |                 | Version 1.0.2           |
| 2015 Plat'Home Co., Ltd. All rights r | eserved. aptitude<br>base-files<br>base-passwd |             |                 |                         |
|                                       | bash<br>bind9-host                             |             |                 |                         |
|                                       | binutils<br>bluez-compa<br>bluez               | t           |                 |                         |
|                                       | bsdmainutils<br>bsdutils                       |             |                 |                         |
|                                       | build-essentia<br>bzip2                        | al 👻        |                 |                         |

本装置に使用されているソフトウェ ア・ライセンス、使用許諾をソフトウェ ア毎にプルダウンメニューから選んで 表示できます。

オープンソースライセンスにおけるソ ースコードの公開は、当社 WEB サイト にて行っております。

## 7.7. ネットワーク>ダイナミック DNS タブ

| penBlock     | s <sup>®</sup> IoT |             | ログイン ID: admir | 1 (権限: 制限無し) | <u>マイページ</u> ログア |
|--------------|--------------------|-------------|----------------|--------------|------------------|
| ュポード サービス    | システム               | ネットワーク      | メンテナンス         | 拡張           | 技術情報             |
| ** # // / +> |                    | .H 13/8 (8) | 0 140 812      |              |                  |
| # 3173       |                    |             | 6 11A.763      |              |                  |
| 使用設定         | ۲                  | 使用する 〇 使用し  | ない             |              |                  |
| DDNSサービス     | r                  | nydns.jp    | •              |              |                  |
| ユーザ名         |                    |             |                |              |                  |
| パスワード        |                    |             |                |              |                  |
| 完全修飾ドメイン名    |                    |             |                |              |                  |
| 登録IP情報 (?)   |                    | グローバルIP © プ | ライベートIP        |              |                  |
| 操作           |                    |             |                |              |                  |
|              |                    |             |                |              |                  |
| 【昧仔】         |                    |             |                |              |                  |
|              |                    |             |                | Ve           | rsion 1.0.2      |
|              |                    |             |                |              |                  |

ダイナミック DNS を設定する画面です。

#### ダイナミック DNS

#### 使用設定:

ダイナミック DNS を使う時に「使用する」を選択。 DDNS サービス:

DDNS サービスを選択します。

(一覧にあるのはフリーの DDNS です。尚、 Plat'DNS はサービス展開前の為、使用不可とな ります)

#### ユーザ名:

DDNS のユーザアカウントを入力。

#### パスワード:

DDNS のパスワードを入力。

### 完全修飾ドメイン名:

DDNS 上に登録された FQDN を入力。

#### 登録 IP 情報:

DDNS上に通知するIPアドレスの属性を設定。 必要な分の登録が終わったらシステムを 再起動してください。(3.6項参照)

## 7.8. ネットワーク>ルーティング タブ 静的ルーティングの追加

| DpenBlock              | s®loT                          | ログ・                                                                                                    | イン ID: admin (権限: 制約  | 艮無し) <u>マイページ</u> ログ |
|------------------------|--------------------------------|----------------------------------------------------------------------------------------------------|-----------------------|----------------------|
| ッシュボード サービス            | システムネ                          | キットワーク メンテナンス                                                                                                    | 拡張                    | 技術情報                 |
|                        |                                |                                                                                                    |                       |                      |
| ## ダイナミ 静的ルーティングが必要な場合 | シノUNS ルーティンク<br>ht.ここで設定を行います。 | 通信唯能 化                                                                                                    | 8                     |                      |
| 按結牛とゲートウェイ             |                                |                                                                                                    |                       |                      |
| なットワークアドレス             |                                |                                                                                                    | (2)                   |                      |
| ゲートウェイ                 |                                | $\bigcirc$ . $\bigcirc$ . $\bigcirc$ . $\bigcirc$ . $\bigcirc$ . $\bigcirc$ . $\bigcirc$ . $\bigcirc$ . $\bigcirc$ . $\bigcirc$ . |                       |                      |
| 操作                     |                                |                                                                                                    |                       |                      |
| 保存)クリア                 |                                |                                                                                                    |                       |                      |
|                        |                                |                                                                                                    |                       |                      |
| 一覧                     |                                |                                                                                                    |                       |                      |
| ネットワークアドレス             | ネットマスク                         | ゲートウェイ                                                                                                    | 操作                    |                      |
| 172.1.1.1              | 255.255.255.0                  | 192.168.254.101                                                                                                    | <u>編集</u> / <u>削除</u> |                      |
|                        |                                |                                                                                                    |                       | Version 1.0.2        |
|                        |                                |                                                                                                    |                       |                      |

AP モード時などのルータ動作時に静的 ルーティングの設定が必要な時ここで設 定します。

ネットワークアドレスとネットマスクを 指定し、ゲートウェイとなる装置の IP ア ドレスを指定し保存ボタンを押します。 静的ルーティングは複数登録が出来ます。

必要な分の登録が終わったらシステムを 再起動してください。(3.6 項参照)

7.9. ネットワーク>通信確認 タブ ping などでネットワーク疎通確認

| penl          | Blocks® | loT          |                                     | ログイン 10 | ): admin (権限: 制 | 限無し) <u>マイページ</u> <u>ログア</u> | <u>'ウト</u> |
|---------------|---------|--------------|-------------------------------------|---------|-----------------|------------------------------|------------|
| ノュボード         | サービス    | システム         | ネットワーク                              | メンテナンス  | 拡張              | 技術情報                         |            |
| 基本            | ダイナミックD | NS ルーティン     | ク 通信確語                              | 2 状態    |                 |                              |            |
|               |         |              |                                     |         |                 |                              |            |
| 通信確認          | 2       |              |                                     |         |                 |                              |            |
|               |         | C            |                                     | 実行 )    |                 |                              |            |
| 宛先ホスト         |         |              |                                     | 20      |                 |                              |            |
| 宛先ホスト<br>コマンド |         |              | ing 🔻                               |         |                 |                              |            |
| 宛先ホスト<br>コマンド |         | P<br>tr<br>n | ing<br>aceroute<br>slookup          |         |                 |                              |            |
| 宛先ホスト<br>コマンド |         | p<br>tr<br>n | ing ▼<br>ing<br>aceroute<br>slookup |         |                 | Version 1.0.2                |            |

ネットワークが使えているか ping コマ ンドなどでテストできます。 使用するコマンドはプルダウンメニュ ーで ping / traceroute / nslookup から選択できます。 コマンドを選択し実行ボタンを押すと 下部に実行結果が即表示されます。

7.10. ネットワーク>状態 タブ ネットワークの設定状態確認

| OpenBlo                                                                                                    | ocks®                                                                                                    | loT                                                                                       |                                                                                                    | ログイン ID: a                     | dmin (権限: 制限無i                  | レ) <u>マイページ</u> <u>ログアウ</u> |
|----------------------------------------------------------------------------------------------------|----------------------------------------------------------------------------------------------------|-------------------------------------------------------------------------------------------|----------------------------------------------------------------------------------------------------|--------------------------------|---------------------------------|-----------------------------|
| ッシュポード サ                                                                                                    | -E2                                                                                                    | システム                                                                                      | ネットワーク                                                                                                    | メンテナンス                         | 拡張                              | 技術情報                        |
|                                                                                                    |                                                                                                    |                                                                                           | _                                                                                                    |                                |                                 |                             |
| <b>基本</b> 5                                                                                                    | オイナミック <b>DNS</b>                                                                                                    | ルーティング                                                                                    | 通信確認                                                                                                    | 状態                             |                                 |                             |
|                                                                                                    |                                                                                                    |                                                                                           |                                                                                                    |                                |                                 |                             |
| 状態                                                                                                    |                                                                                                    |                                                                                           |                                                                                                    |                                |                                 |                             |
| ip addr show                                                                                                    | up                                                                                                    |                                                                                           |                                                                                                    |                                |                                 |                             |
| inet 127.C<br>valid_1<br>inet6 ::1,<br>valid_1<br>6: wlan0. mtt<br>link/ether<br>inet 192.1<br>valid_1<br>7: ppp0: mtu<br>link/ppp<br>inet 10.1<br>valid_1<br>valid_1 | No. 1/8 scope<br>ft forever p<br>(128 scope ho<br>ft forever p<br>No. 1/8 scope<br>ft forever p<br>No. 187:48<br>68.254.254/2<br>ft forever p<br>1500 qdisc<br>Ift forever p<br>1500 qdisc<br>No. 184.32/32<br>ft forever p | host io<br>inost io<br>ist<br>ist<br>ist<br>ist<br>ist<br>ist<br>ist<br>ist<br>ist<br>ist | prever<br>te UP gien 100<br>ff:ff:ff:ff:ff<br>254.255 scope<br>orever<br>oope link<br>orever<br>e UNKNOWN glen<br>pp0<br>orever | )0<br>f<br>global wlan0<br>n 3 |                                 |                             |
| Kornol ID sout                                                                                                    | ing table                                                                                                    |                                                                                           |                                                                                                    |                                |                                 |                             |
| Destination<br>0.0.0.0<br>192.168.254.0                                                                                                    | Gateway<br>0. 0. 0. 0<br>0. 0. 0. 0                                                                                                    | Genmask<br>0.0.0.0<br>255.255.1                                                           | Flags<br>U<br>255.0 U                                                                                                    | MSS Window<br>0 0<br>0 0       | irtt lface<br>O pppO<br>O wlanO |                             |
|                                                                                                    |                                                                                                    |                                                                                           |                                                                                                    |                                |                                 |                             |

このページでネットワークの様々な設定を 確認できます。

本装置の設定を一通り終わったらこの画面 で確認する事をお奨めします。

## 7.11. メンテナンス>設定 タブ コンフィグレーションのバックアップとリストア

|                    |            |            | メンテナンス                                  | 拡張      | 技術情報       |
|--------------------|------------|------------|-----------------------------------------|---------|------------|
|                    |            | 4-91-9-9   | ~~, , , , , , , , , , , , , , , , , , , | 124 JIX | 1X W110 +8 |
| -10 min            |            |            |                                         |         |            |
| 設定 シスラ             | ・ムの更新 停止・神 | 与起勤        |                                         |         |            |
|                    |            |            |                                         |         |            |
| 設定情報               |            |            |                                         |         |            |
| エクスポート (?)         |            | 実行         |                                         |         |            |
|                    |            | ファイルを選択 選邦 | <b></b> されていません                         | 実行      |            |
| インポート (?)          |            |            |                                         |         |            |
| インポート ( <u>?</u> ) |            |            |                                         |         |            |
| (ンポート (?)          |            |            |                                         |         |            |

この画面で OpenBlocks IoT に設定したコン フィグレーションファイルを WEB 接続してい る PC に対してバックアップ・リストアします。 エクスポートの実行ボタンを押すと、 PC のダウンロードフォルダにコンフィグレー ションファイルのバックアップをダウンロード します。

設定をリストアする時には、インポートのフ ァイル選択で、バックアップファイルを選び、 実行ボタンを押すとコンフィグレーションファ イルがリストアされます。

※本装置のシステムセットアップが終わったら必ずバックアップしましょう!

## 7.12. メンテナンス>システムの更新 タブ システムソフトウェアのアップデート

本装置のファームウェアや OS・アプリケーションのバージョンアップを確認しアップデートできる画面です。

| /ュボード サービス | システム       | キットワーク メンテナンス  | 拡張                                            | 技術情報 |  |
|------------|------------|----------------|-----------------------------------------------|------|--|
| 設定 システム    | の更新 停止・再起動 |                |                                               |      |  |
| アップデート     |            |                |                                               |      |  |
| オンライン      | (確認結       | 果) 更新有無を確認     |                                               |      |  |
|            |            |                | 中位                                            |      |  |
| オフライン      | 771.       | レを選択 選択されていません | 美任                                            |      |  |
| オフライン      | 774        | ↓を選択 選択されていません | <u></u>                                       |      |  |
| オフライン      | 774.       | ↓を選択 選択されていません | , <u>,</u> ,,,,,,,,,,,,,,,,,,,,,,,,,,,,,,,,,, |      |  |

本装置がインターネット接続環境にある場合はオンラインアップデートが可能です。 オンラインにある「更新有無を確認」を押す とリポジトリ情報に基づいてアップデート内 容を確認し、更新があれば本画面の下部に それぞれのアップデート内容が表示される ので、更新する場合はアップデートを実行し てください。

本装置がインターネット環境にない場合は、 当社の WEB サイトからアップデートパッケー ジを PC にダウンロードして、オフラインにあ る「ファイルを選択」ボタンで PC 上にあるア ップデートパッケージを選んで実行ボタンを 押します。

昨今、Linux におけるセキュリティアップデートは頻繁にあるので、なるべくマメにアップデートを行う事をお奨めいたします。

## 7.12. 技術情報 タブ OpenBlocks の Support サイト

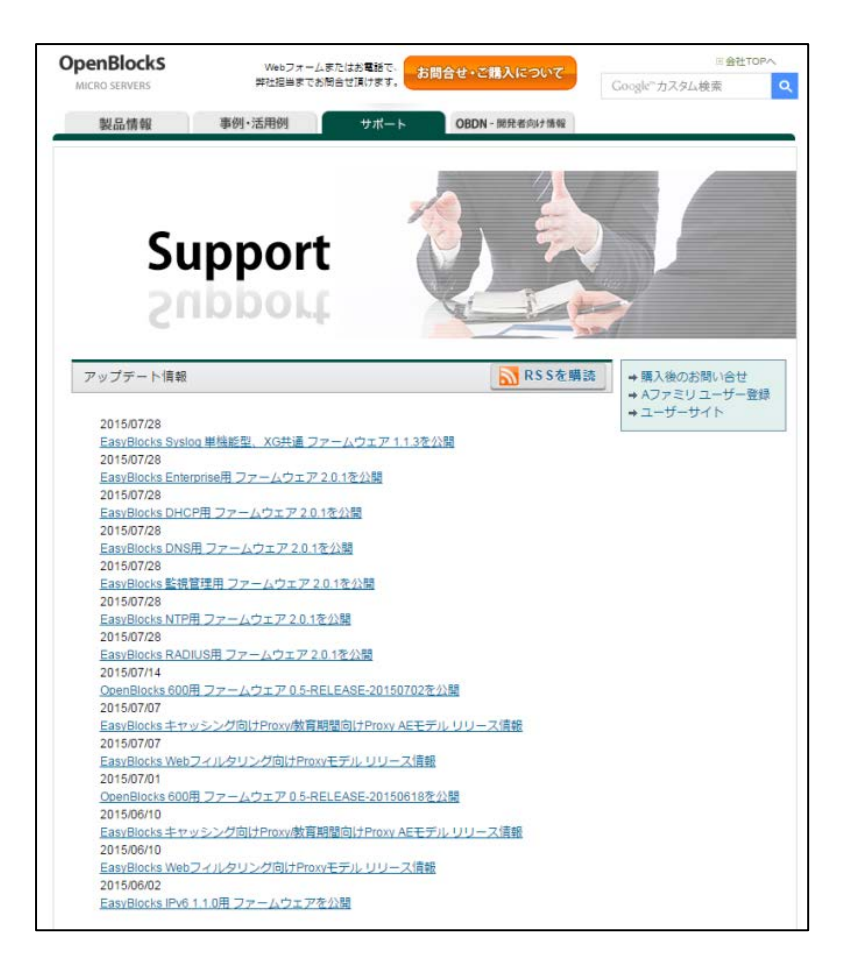

本装置がインターネット接続環境にある時 は、「技術情報」タブをクリックすると当社 OpenBlocks の Support ページを WEB ブラ ウザ上に表示します。

このサイトには、アップデート情報や FAQ な どな情報が公開されています。

より快適な運用のために、本サイトをご利 用ください。

OpenBlocks IoT Family WEB UI セットアップガイド (2015/09/29 第4版 F.W. Rev.1.0.5 対応)

発行

ぷらっとホーム株式会社

〒102-0073 東京都千代田区九段北 4-1-3 日本ビルディング九段別館 3F